### MODUL

### APLIKASI BAHASA PEMROGRAMAN

Disusun Oleh: Dr. Ir. Darmawan Pontan SE., MT., MM. Dina Paramitha A H, ST., MT.

Universitas Trisakti Fakultas Teknik Sipil dan Perencanaan Jurusan Teknik Sipil 2020

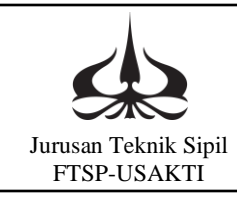

### KATA PENGANTAR

# KATA PENGANTAR

Pembuatan program komputer di bidang Teknik, khususnya Teknik Sipil merupakan kebutuhan pokok. Pada mulanya program di bidang Teknik menggunakan bahasa pemrograman yang terkenal di bidang Teknik yaitu FORTRAN. Tetapi dengan kemajuan dalam perkembangan bahasa pemrograman yang cepat, dan juga aplikasinya semakin mudah dan menarik. Meskipun banyak bahasa pemrograman yang ada, dengan pertimbangan akan kemudahan mempelajarinya maka Jurusan Teknik Sipil Universitas Trisakti sejak tahun 2005 mulai menggunakan bahasa pemrograman Visual Basic.

Selain mudah mempelajarinya dan menarik tampilannya seperti windows profesional, juga dalam proses ketelitian perhitungan Visual Basic dapat mengakomodir ketelitian perhitungan di bidang teknik.

Dalam modul ini mempelajari prinsip dasar dan perintah sederhana, tetapi mampu menyelesaikan tugas-tugas termasuk perhitungan yang banyak menggunakan iterasi dan rumit. Besar harapan modul ini dapat membantu mahasiswa untuk praktek di laboratorium komputer Jurusan Teknik Sipil.

Akhirnya penyusun mengucapkan banyak terima kasih kepada semua pihak yang telah memberikan masukan dalam penyelesaian modul ini.

Tim Penyusun,

Laboratorium Komputasi dan Statistika

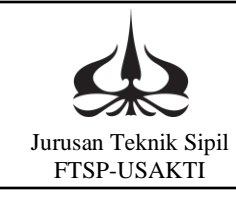

# DESKRIPSI MATA KULIAH

#### Identitas Mata Kuliah

| Nama Matakuliah | : Aplikasi Bahasa Pemrograman                      |
|-----------------|----------------------------------------------------|
| Kode Matakuliah | : PUK 102                                          |
| Jumlah SKS      | : 1                                                |
| Jumlah Jam      | : 2 Jam/Minggu                                     |
| Semester        | : I                                                |
| Status          | : Wajib                                            |
| Prasyarat       | :-                                                 |
| Waktu Pertemuan | : 12 kali pertemuan/semester (100 menit/pertemuan) |

#### Silabus

Pengantar, Pengenalan menu-menu Visual Basic 6. Pengenalan perintah If...Then..Else, konversi nilai angka ke nilai huruf. Aritmetika. Massa Jenis dan Tekanan. Penyelesaian persamaan kuadrat, menggunakan rumus ABC. Membuat menu dari beberapa aplikasi. Pengenalan perintah Do..While.. penggunaan pada aplikasi hidrolika. Aplikasi untuk mekanika rekayasa. Bekerja dengan file aplikasi dengan statistik. Variabel berindek, perintah For .. Next, perintah While No EOF(), diaplikasi pada operasi matrik.

#### Tujuan Pembelajaran Matakuliah

Meningkatkan keterampilan mahasiswa dalam membuat aplikasi pemrograman secara umum dan yang berhubunan dengan Teknik Sipil khususnya dengan menggunakan bahasa pemrograman Visual Basic VI.

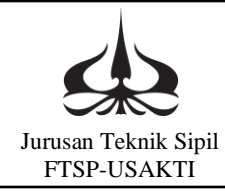

# **DAFTAR ISI**

# DAFTAR ISI

| KATA PENGANTARii |                                         |  |  |
|------------------|-----------------------------------------|--|--|
| DESKR            | IPSI MATA KULIAHiii                     |  |  |
| DAFTA            | <b>R ISI</b>                            |  |  |
| MODU             | L I1                                    |  |  |
| PENDA            | HULUAN1                                 |  |  |
| 1.1.             | Pengantar1                              |  |  |
| 1.2.             | Tujuan Instruksional Umum1              |  |  |
| 1.3.             | Tujuan Instruksional Khusus1            |  |  |
| 1.4.             | Kegiatan Belajar, <b>Praktikum 1.</b> 1 |  |  |
| MODUI            | L II                                    |  |  |
| PERINT           | <b>FAH IF THEN ELSE</b>                 |  |  |
| 2.1.             | Pengantar4                              |  |  |
| 2.2.             | Tujuan Instruksional Umum4              |  |  |
| 2.3.             | Tujuan Instruksional Khusus4            |  |  |
| 2.4.             | Kegiatan Belajar, <b>Praktikum 2</b> 4  |  |  |
| MODUI            | L III9                                  |  |  |
| ARITM            | ETIKA9                                  |  |  |
| 3.1.             | Pengantar9                              |  |  |
| 3.2.             | Tujuan Instruksional Umum9              |  |  |
| 3.3.             | Tujuan Instruksional Khusus9            |  |  |
| 3.4.             | Kegiatan Belajar, <b>Praktikum 3</b> 9  |  |  |
| MODUI            | L IV16                                  |  |  |
| MASSA            | JENIS & TEKANAN16                       |  |  |
| 4.1.             | Pengantar16                             |  |  |
| 4.2.             | Tujuan Instruksional Umum16             |  |  |
| 4.3.             | Tujuan Instruksional Khusus16           |  |  |
| 4.4.             | Kegiatan Belajar, <b>Praktikum 4</b> 16 |  |  |
| MODUL V          |                                         |  |  |
| PENYE            | PENYELESAIAN PERSAMAAN KUADRAT22        |  |  |
|                  |                                         |  |  |

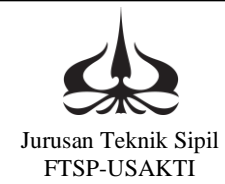

# **DAFTAR ISI**

| 5.1.   | Pengantar                                                             | 22 |
|--------|-----------------------------------------------------------------------|----|
| 5.2.   | Tujuan Instruksional Umum                                             | 22 |
| 5.3.   | Tujuan Instruksional Khusus                                           | 22 |
| 5.4.   | Kegiatan Belajar                                                      | 22 |
| 5.4.8  | a Penyelesaian Persamaan Kuadrat Dalam 1 Form, <b>Praktikum 5:</b>    | 22 |
| 5.4.ł  | b Penyelesaian Persamaan Kuadrat Dalam Multiform, <b>Praktikum 6:</b> | 28 |
| MODUL  | 2 VI                                                                  |    |
| MEMBU  | JAT MENU                                                              |    |
| 6.1.   | Pengantar                                                             |    |
| 6.2.   | Tujuan Instruksional Umum                                             |    |
| 6.3.   | Tujuan Instruksional Khusus                                           |    |
| 6.4.   | Kegiatan Belajar                                                      |    |
| 6.4.1  | 1 Kegiatan tahap I, <b>Praktikum ke 7</b>                             |    |
| 6.4.2  | 2 Kegiatan tahap II, <b>Praktikum ke 8</b>                            | 45 |
| MODUL  | 2 VII                                                                 | 53 |
| PERINT | AH DO WHILE                                                           | 53 |
| 7.1.   | Pengantar                                                             | 53 |
| 7.2.   | Tujuan Instruksional Umum                                             | 53 |
| 7.3.   | Tujuan Instruksional Khusus                                           | 53 |
| 7.4.   | Kegiatan Belajar                                                      | 53 |
| 7.4.1  | 1 Kegiatan tahap I, <b>Praktikum ke 9</b>                             | 53 |
| 7.4.2  | 2 Kegiatan belajar, <b>Praktikum ke 10</b>                            | 59 |
| MODUL  | 2 VIII                                                                | 66 |
| APLIKA | ASI PADA MEKANIKA REKAYASA                                            | 66 |
| 8.1.   | Pengantar                                                             | 66 |
| 8.2.   | Tujuan Instruksional Umum                                             | 66 |
| 8.3.   | Tujuan Instruksional Khusus                                           | 66 |
| 8.4.   | Kegiatan Belajar, <b>Praktikum ke 11</b>                              | 66 |
| MODUL  | - IX                                                                  | 72 |
| BEKERJ | JA DENGAN FILE                                                        | 72 |

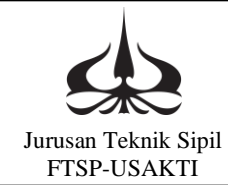

# **DAFTAR ISI**

| 9.1. F                         | Pengantar7                                   | 2 |
|--------------------------------|----------------------------------------------|---|
| 9.2. Tujuan Instruksional Umum |                                              | 2 |
| 9.3.                           | ۲ujuan Instruksional Khusus7                 | 2 |
| 9.4. H                         | Xegiatan Belajar7                            | 2 |
| 9.4.1                          | Kegiatan Belajar, <b>Praktikum ke 12</b> 7   | 2 |
| 9.4.2                          | Kegiatan Belajar, <b>Praktikum Ke 13</b> 7   | 7 |
| MODUL 2                        | <b>X</b>                                     | 4 |
| VARIABH                        | EL BERINDEK84                                | 4 |
| 10.1.                          | Pengantar84                                  | 4 |
| 10.2.                          | Tujuan Instruksional Umum84                  | 4 |
| 10.3.                          | Tujuan Instruksional Khusus84                | 4 |
| 10.4.                          | Kegiatan Belajar8                            | 4 |
| 10.4.1                         | Kegiatan Belajar, <b>Praktikum ke 14</b> 8   | 4 |
| 10.4.2                         | 2 Kegiatan Belajar, <b>Praktikum Ke 15</b> 8 | 8 |
| DAFTAR                         | PUSTAKA                                      | 3 |

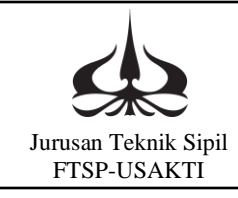

# MODUL I

## PENDAHULUAN

### 1.1. Pengantar

Pada modul satu pembelajaran pertama ini akan dijelaskan sepintas mengenai beberapa paket bahasa pemrograman. Kemudian akan dijelaskan lebih rinci paket bahasa pemrograman Visual Basic 6 (VB 6). Pengenalan menu-menu yang ada dan langsung ditayangkan di layer komputer. Paket bahasa pemrograman Visual Basic ini yang akan dipakai dalam latihan pemrograman selanjutnya.

### 1.2. Tujuan Instruksional Umum

Setelah mempelajari modul ini, mahasiswa diharapkan dapat:

- a. Mengetahui macam-macam bahasa pemrograman yang dapat digunakan atau dapat dipakai dalam bidang teknik sipil.
- b. Mengenal salah satu bahasa pemrograman yaitu Visual Basic 6 dan mengenal menu-menu yang ada.
- 1.3. Tujuan Instruksional Khusus
  - Setelah mempelajari modul ini, mahasiswa diharapkan dapat:
  - a. Dapat membuka paket program bahasa pemrograman Visual basic 6.
  - b. Mengenal menu-menu yang ada pada paket program tersebut.
- 1.4. Kegiatan Belajar, Praktikum 1.

Pengenalan menu-menu Visual Basic 6, membuat program "Selamat Datang"

- a. Pengenalan cara membuka paket program Visual Basic 6 langsung diperagakan di komputer. Membuka jendela untuk membuat Form program.
- b. Membuat program selamat datang.

Pada jendela Visual Basic buat form seperti berikut:

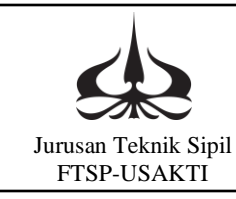

### MODUL I PENDAHULUAN

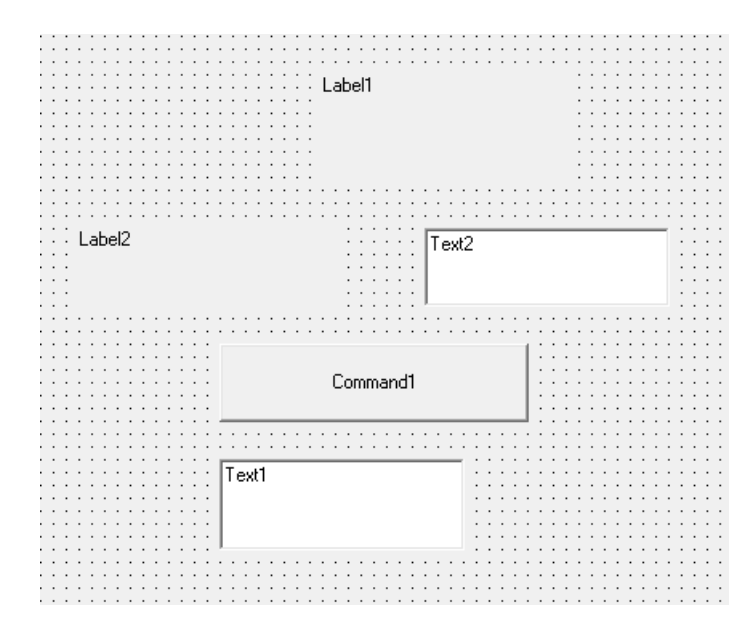

Isian properti dari tiap objek/kontrol sebagai berikut:

| Nama Objek/Kontrol | Properties |                  |
|--------------------|------------|------------------|
|                    | Properti   | Nilai baru yang  |
|                    |            | diisikan         |
| Label1             | Alignment  | 2-center         |
|                    | Caption    | LATIHAN Saturday |
|                    | Font       | Size = 24        |
| Label2             | Alignment  | 2-center         |
|                    | Caption    | Nama saya        |
|                    | Font       | Size = 24        |
| Text1              | Alignment  | 2-center         |
|                    | Caption    | Size = 14        |
|                    | Font       | "kosong"         |
| Text2              | Alignment  | 2-center         |
|                    | Caption    | Size = 14        |
|                    | Font       | "kosong"         |
| Command1           | Alignment  | 2-center         |
|                    | Caption    | OK               |
|                    | Font       | Size = 14        |

Sehingga form yang berubah menjadi sebagai berikut:

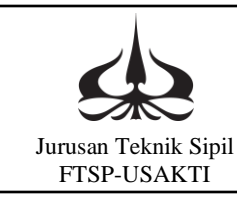

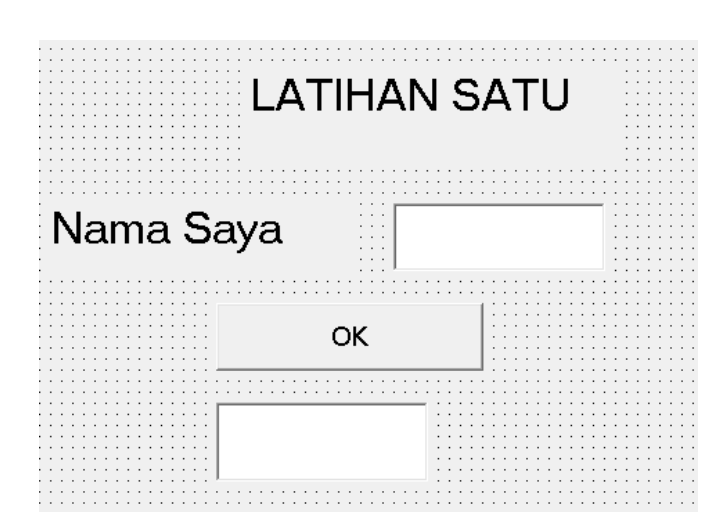

Perintah programnya:

Perintah dalam program berada pada command, dalam program ini maka perintahnya berada di dalam objek command1 atau objek OK. Untuk menuliskan perintah tersebut dengan mengklik 2 kali objek OK.

Lalu tulis perintah berikut: Private Sub Command1\_Click() Text2.Text = "Selamat Datang" + Text1.Text End Sub.

Jalankan program: Dengan menuliskan nama lalu klik OK. Contoh hasilnya seperti berikut:

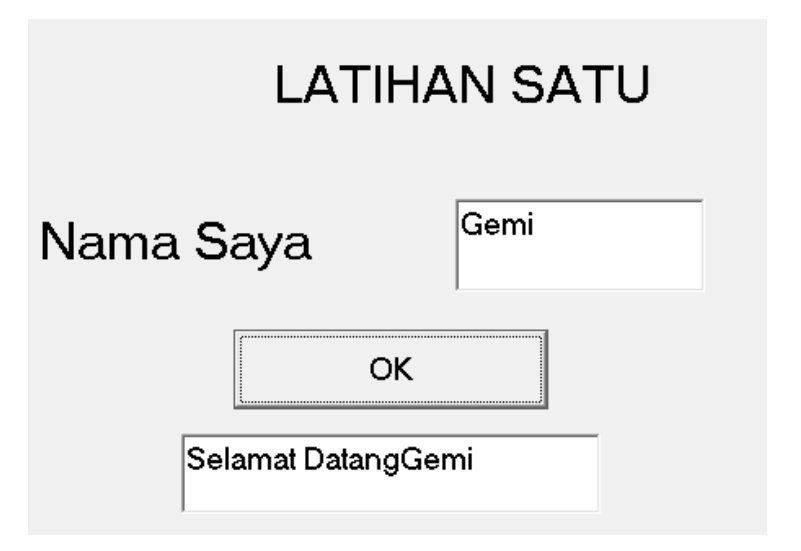

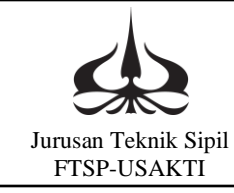

# MODUL II

## PERINTAH IF... THEN... ELSE

#### 2.1. Pengantar

Pada modul II ini akan dipelajari perintah bersyarat. Dalam bahasa pemrograman biasa kita kenal dengan perintah IF....THEN....ELSE. Perintah bersyarat jika syarat terpenuhi apa yang akan dikerjakan maka demikian juga jika syarat tidak terpenuhi.

2.2. Tujuan Instruksional Umum

Setelah mempelajari modul ini, mahasiswa diharapkan dapat:

- a. Mengetahui syarat untuk suatu perintah yang bersyarat.
- b. Mengenal kondisi tertentu dalam pemrograman.
- 2.3. Tujuan Instruksional Khusus

Setelah mempelajari modul ini, mahasiswa diharapkan dapat:

- a. Dapat mengaplikasikan perintah bersyarat.
- b. Mengenal langkah-langkah atau urutan perintah tersebut.

#### 2.4. Kegiatan Belajar, Praktikum 2

Konversi nilai angka ke nilai huruf

a. Perintah IF...THEN...ELSE bentuknya adalah sebagai berikut:

If (kondisi) Then ..... Else ..... End if

Membuat Program Nilai Akhir
 Pada jendela Visual Basic buat form seperti berikut:

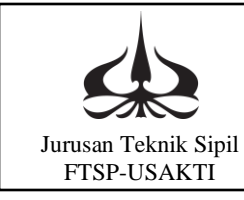

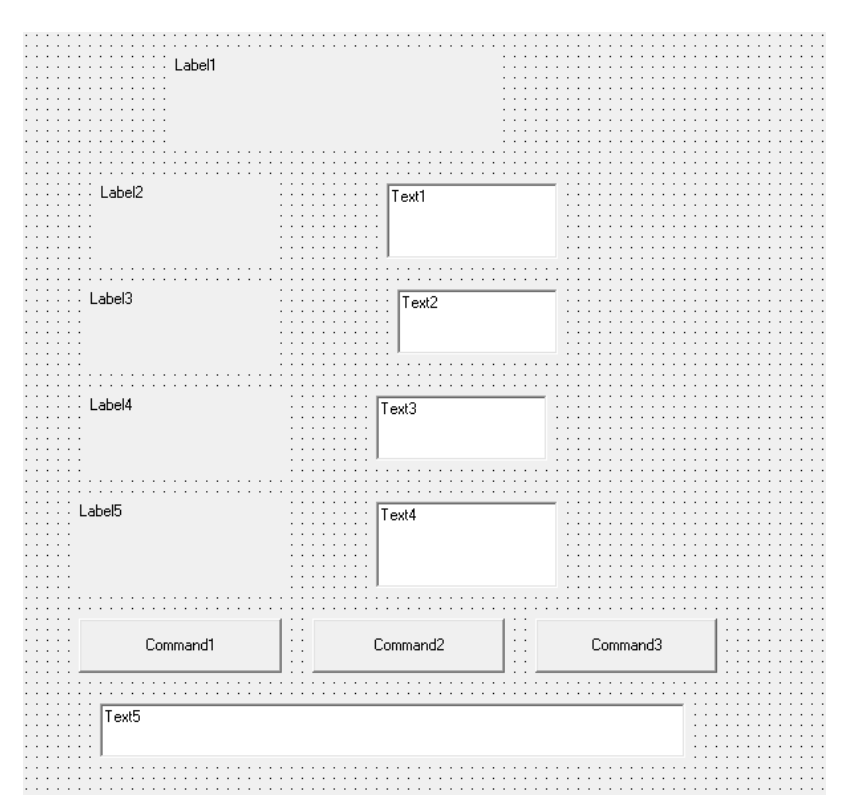

Isian properti dari tiap objek/kontrol sebagai berikut:

| Nama Objek/Kontrol | Properties |                 |
|--------------------|------------|-----------------|
|                    | Properti   | Nilai baru yang |
|                    |            | diisikan        |
| Label1             | Alignment  | 2-center        |
|                    | Caption    | Nilai Akhir     |
|                    | Font       | Size = 24       |
| Label2             | Caption    | Nilai UTS       |
|                    | Font       | Size = 14       |
| Label3             | Caption    | Nilai UAS       |
|                    | Font       | Size = 14       |
| Label4             | Caption    | Nilai Tugas     |
|                    | Font       | Size = 14       |
| Label5             | Caption    | Nilai Akhir     |
|                    | Font       | Size = 14       |
| Text1              | Font       | Size = 14       |
|                    | Text       | "kosong"        |

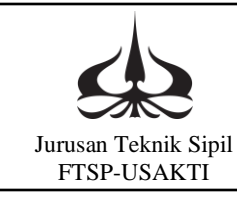

| Text2    | Font      | Size = 14  |
|----------|-----------|------------|
|          | Text      | "kosong"   |
| Text3    | Font      | Size = 14  |
|          | Text      | "kosong"   |
| Text4    | Font      | Size = 14  |
|          | Text      | "kosong"   |
| Text5    | Alignment | 2-center   |
|          | Font      | Size = 14  |
|          | Text      | "kosong"   |
| Command1 | (Name)    | cmdhitung  |
|          | Alignment | 2-center   |
|          | Caption   | Hitung     |
|          | Font      | Size = 14  |
| Command2 | (Name)    | cmdulang   |
|          | Alignment | 2-center   |
|          | Caption   | Ulang      |
|          | Font      | Size = 14  |
| Command3 | (Name)    | cmdselesai |
|          | Alignment | 2-center   |
|          | Caption   | Selesai    |
|          | Font      | Size = 14  |

Sehingga form yang dibuat akan terlihat seperti berikut:

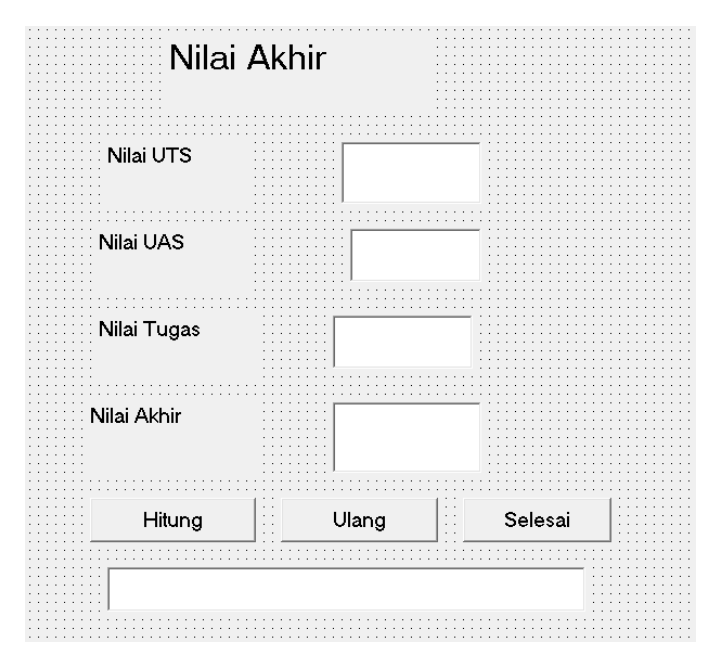

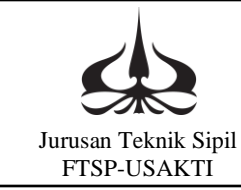

Perintah Programnya:

Perintah dalam program berada pada command, dalam program ini terdapat 3 command yang terdiri dari command1 yaitu Cmdhitung, command2 yaitu Cmdulang dan command3 yaitu Cmdselesai. Isi atau sintak dari masing-masing command tersebut adalah:

Private Sub Command1\_Click() uts = Val(Text1.Text) uas = Val(Text2.Text) tugas = Val(Text3.Text) akhir = 0.15 \* tugas + 0.35 \* uts + 0.5 \* uasText5.Text = akhirIf (akhir > 80) Then Text5.Text = "Luas Biasa! Selamat and a mendapat nilai A" Else If (akhir > 68) Then Text5.Text = "Selamat and a mendapat nilai B" Else If (akhir > 56) Then Text5.Text = "Belajar lagi nilai masih C" If (akhir > 45) Then Text5.Text = "Nilai D harus ngulang lagi tahun depan" Else Text5.Text = "Terlalu! Nilai E harus ngulang lagi tahun depan" End If End If End If End If End Sub Private Sub Command2\_Click() Text1.Text = "" Text2.Text = "" Text3.Text = "" Text4.Text = "" Text5.Text = ""Text1.SetFocus End Sub

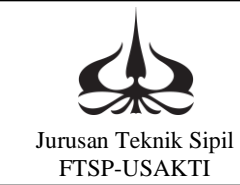

Private Sub Command3\_Click() End End Sub

Jalankan program:

Dengan mengisi nilai UTS, UAS, dan tugas lalu klik hitung maka akan keluar contoh sebagai berikut:

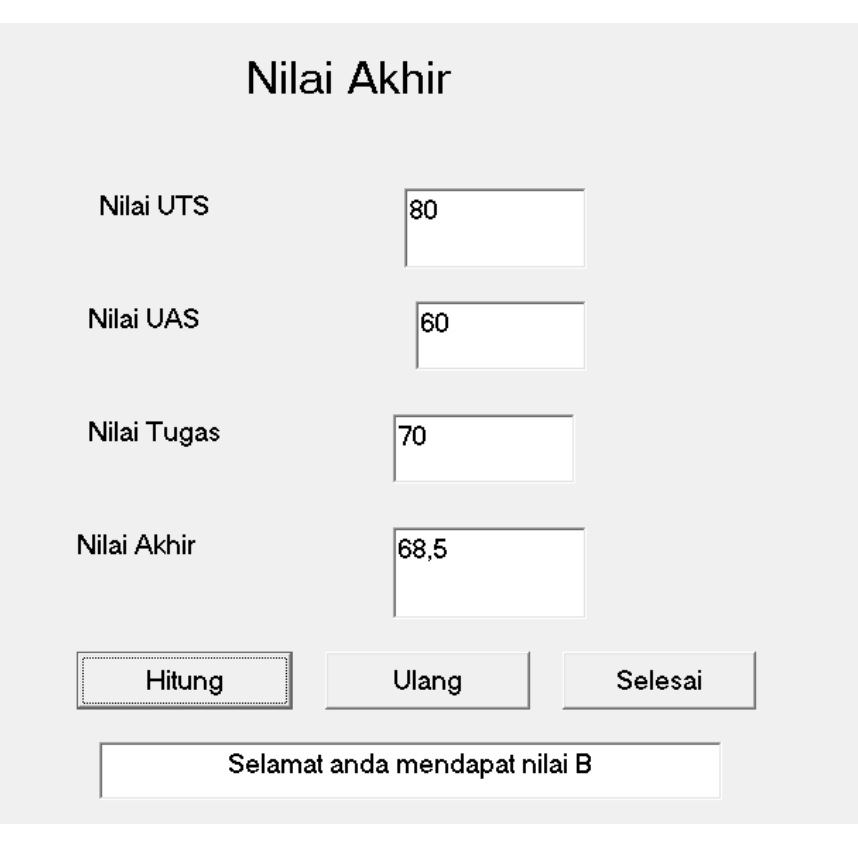

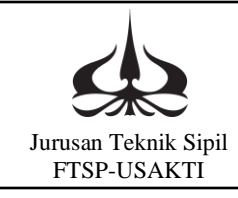

# **MODUL III**

## ARITMETIKA

### 3.1. Pengantar

Pada modul III ini akan dipelajari mengenai aritmetika. Aritmetika merupakan cabang (atau pendahulu) matematika yang mempelajari operasi dasar bilangan. Operasi dasar aritmetika adalah penjumlahan, pengurangan, perkalian dan pembagian.

### 3.2. Tujuan Instruksional Umum

Setelah mempelajari modul ini, mahasiswa diharapkan dapat:

- a. Mengetahui operasi dasar bilangan aritmetika.
- b. Mengenal kondisi dua bilangan pada aritmetika.

### 3.3. Tujuan Instruksional Khusus

Setelah mempelajari modul ini, mahasiswa diharapkan dapat:

- a. Dapat mengaplikasikan aritmetika.
- b. Mengenal langkah-langkah atau urutan aritmetika.

### 3.4. Kegiatan Belajar, Praktikum 3

a. Operasi Dasar Aritmetika

| A =         |                  |
|-------------|------------------|
| B =         |                  |
| Penjumlahan | : A + B =        |
| Pengurangan | : A - B =        |
| Perkalian   | $: A \times B =$ |
| Pembagian   | : A / B =        |

Membuat Program Aritmetika
 Pada jendela Visual Basic buat form seperti berikut:

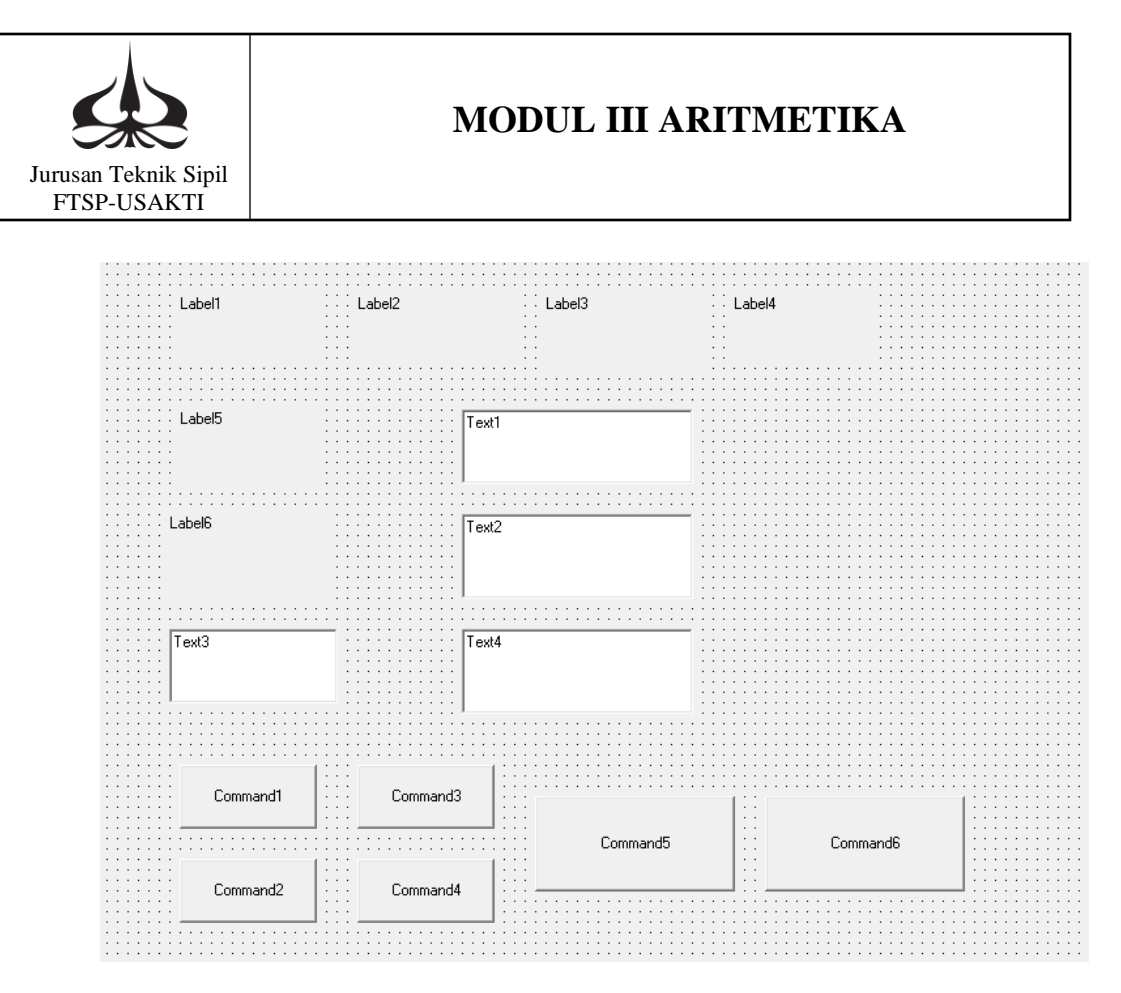

| Nama Objek/Kontrol | Properties |                 |
|--------------------|------------|-----------------|
|                    | Properti   | Nilai baru yang |
|                    |            | diisikan        |
| Label1             | Alignment  | 2-center        |
|                    | Caption    | +               |
|                    | Font       | Size = 24       |
| Label2             | Alignment  | 2-center        |
|                    | Caption    | -               |
|                    | Font       | Size = 24       |
| Label3             | Alignment  | 2-center        |
|                    | Caption    | Х               |
|                    | Font       | Size = 24       |
| Label4             | Alignment  | 2-center        |
|                    | Caption    | /               |
|                    | Font       | Size = 24       |
| Label5             | Alignment  | 2-center        |
|                    | Caption    | А               |
|                    | Font       | Size = 16       |

Isian properti dari tiap objek/kontrol sebagai berikut:

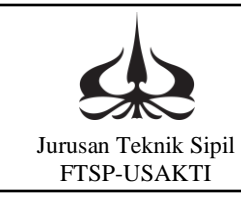

# MODUL III ARITMETIKA

| Label6   | Alignment | 2-center  |
|----------|-----------|-----------|
|          | Caption   | В         |
|          | Font      | Size = 16 |
| Text1    | Font      | Size = 14 |
|          | Text      | "kosong"  |
| Text2    | Font      | Size = 14 |
|          | Text      | "kosong"  |
| Text3    | Font      | Size = 14 |
|          | Text      | "kosong"  |
| Text4    | Font      | Size = 14 |
|          | Text      | "kosong"  |
| Command1 | (Name)    | cmdtambah |
|          | Alignment | 2-center  |
|          | Caption   | Tambah    |
|          | Font      | Size = 14 |
| Command2 | (Name)    | cmdkurang |
|          | Alignment | 2-center  |
|          | Caption   | Kurang    |
|          | Font      | Size = 14 |
| Command3 | (Name)    | cmdkali   |
|          | Alignment | 2-center  |
|          | Caption   | Kali      |
|          | Font      | Size = 14 |
| Command4 | (Name)    | cmdbagi   |
|          | Alignment | 2-center  |
|          | Caption   | Bagi      |
|          | Font      | Size = 14 |
| Command5 | (Name)    | cmdulang  |
|          | Alignment | 2-center  |
|          | Caption   | Ulang     |
|          | Font      | Size = 14 |
| Command6 | (Name)    | cmdkeluar |
|          | Alignment | 2-center  |
|          | Caption   | Keluar    |
|          | Font      | Size = 14 |

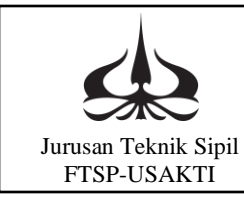

| ·····                                 |  |
|---------------------------------------|--|
| · · · · · · · · · · · · · · · · · · · |  |
|                                       |  |
|                                       |  |
| + $+$ $+$ $+$ $+$ $+$ $+$ $+$ $+$ $+$ |  |
|                                       |  |
|                                       |  |
|                                       |  |
|                                       |  |
|                                       |  |
|                                       |  |
|                                       |  |
| · · · · · · · · · · · · · · · · · · · |  |
| ····· A ········                      |  |
| ····· A ·········                     |  |
|                                       |  |
|                                       |  |
|                                       |  |
|                                       |  |
|                                       |  |
|                                       |  |
|                                       |  |
|                                       |  |
| · · · · · · · · · · · · · · · · · · · |  |
|                                       |  |
|                                       |  |
|                                       |  |
|                                       |  |
|                                       |  |
|                                       |  |
|                                       |  |
|                                       |  |
|                                       |  |
|                                       |  |
|                                       |  |
|                                       |  |
|                                       |  |
|                                       |  |
|                                       |  |
|                                       |  |
|                                       |  |
|                                       |  |
|                                       |  |
|                                       |  |
|                                       |  |
| ·····                                 |  |
| Line Lambab Line Kalı Line (Line      |  |
|                                       |  |
|                                       |  |
|                                       |  |
| Lissian Ulang Lis Keluar              |  |
| olarig                                |  |
|                                       |  |
| Kanan n itt Dani itt                  |  |
| KURADA LAS BAAL LAS                   |  |
|                                       |  |
|                                       |  |
|                                       |  |

Sehingga form yang dibuat akan terlihat seperti berikut:

#### Perintah Programnya:

Perintah dalam program berada pada command, dalam program ini terdapat 6 command yang terdiri dari command1 yaitu cmdtambah, command2 yaitu cmdkurang, command3 yaitu cmdkali, command4 yaitu cmdbagi, command5 yaitu cmdulang, dan command6 yaitu cmdkeluar. Isi atau sintak dari masing-masing command tersebut adalah:

Private Sub cmdtambah\_Click() A = Val (Text1.Text) B = Val (Text2.Text) Text3.Text = "A di Tambah B" Text4.Text = (A + B) End Sub

Private Sub cmdkurang\_Click() A = Val (Text1.Text) B = Val (Text2.Text) Text3.Text = "A Di Kurang B"

## MODUL III ARITMETIKA

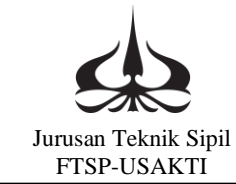

Text4.Text = (A - B) End Sub Private Sub cmdkali\_Click() A = Val(Text1.Text) B = Val(Text2.Text) Text3.Text = "A di kali B" Text4.Text = (A \* B) End Sub

Private Sub cmdbagi\_Click() A = Val(Text1.Text) B = Val(Text2.Text) Text3.Text = "A di Bagi B" Text4.Text = (A / B) End Sub

Private Sub cmdulang\_Click() Text1.Text = "" Text2.Text = "" Text3.Text = "" Text4.Text = "" Text1.SetFocus End Sub

Private Sub cmdkeluar\_Click() End End Sub

Jalankan program:

Dengan mengisi nilai A dan B, lalu klik tambah maka akan keluar contoh sebagai berikut:

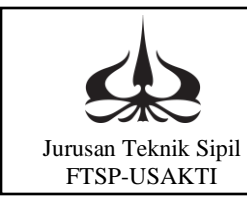

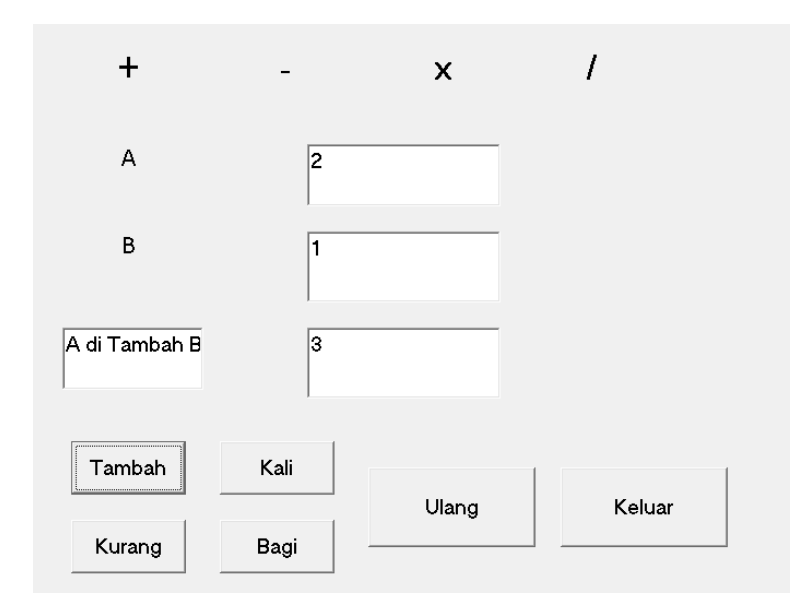

Dengan mengisi nilai A dan B, lalu klik kurang maka akan keluar contoh sebagai berikut:

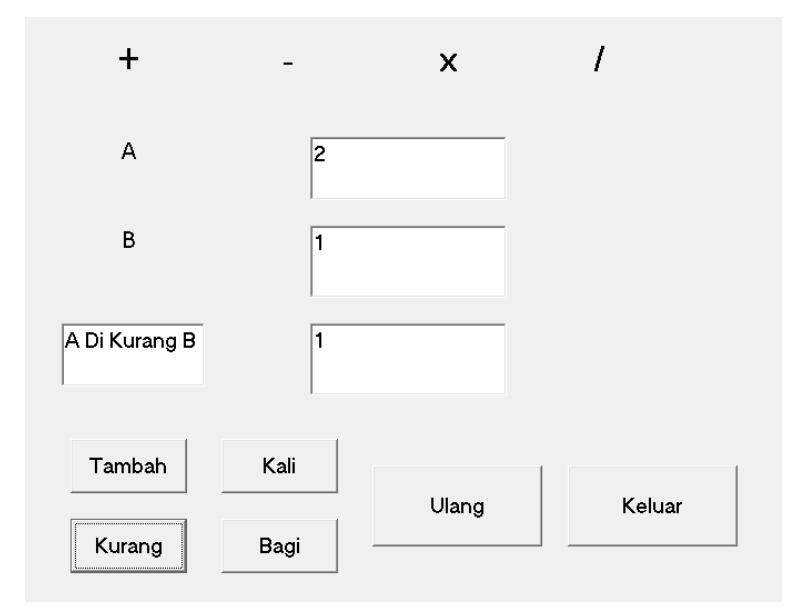

Dengan mengisi nilai A dan B, lalu klik kali maka akan keluar contoh sebagai berikut:

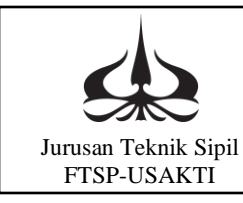

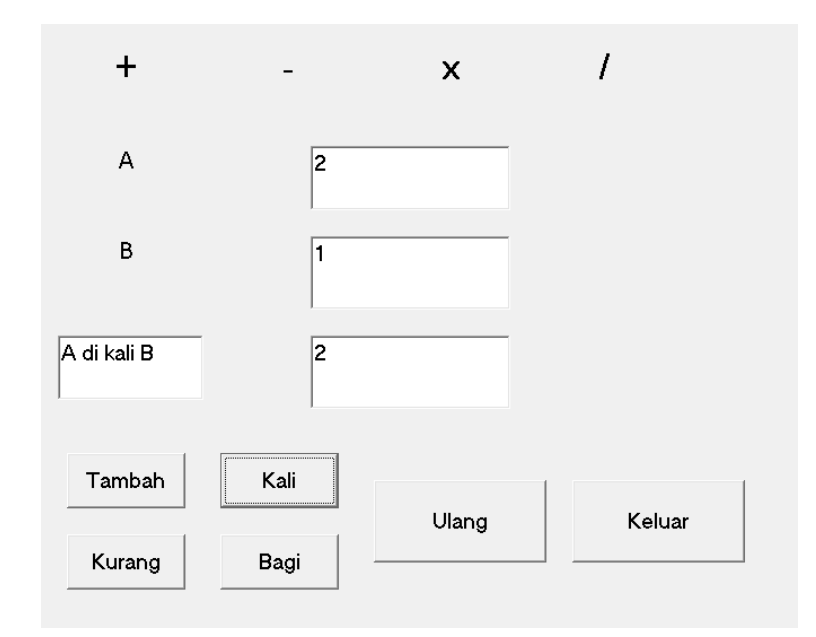

Dengan mengisi nilai A dan B, lalu klik bagi maka akan keluar contoh sebagai berikut:

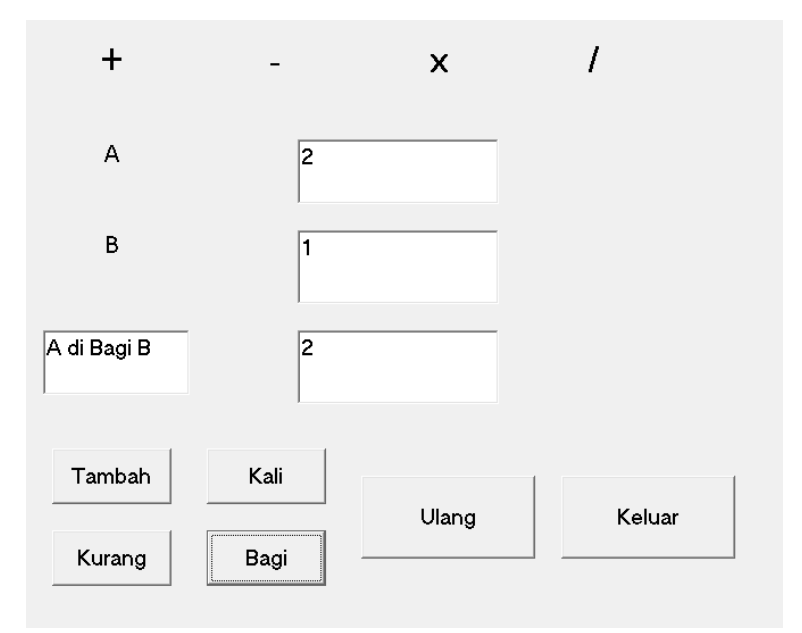

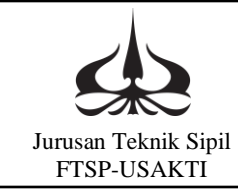

# MODUL IV

## MASSA JENIS & TEKANAN

#### 4.1. Pengantar

Pada modul IV ini akan dipelajari mengenai perhitungan massa jenis dan tekanan dalam satu lembar kerja. Massa jenis adalah pengukuran massa setiap satuan volume benda sementara tekanan adalah gaya yang bekerja pada suatu bidang per satuan luas bidang tersebut. Keduanya adalah hal yang berbeda dan mempunyai rumus masing-masing.

### 4.2. Tujuan Instruksional Umum

Setelah mempelajari modul ini, mahasiswa diharapkan dapat:

- a. Mengetahui massa jenis dan tekanan.
- b. Mengenal susunan dua perintah yang berbeda pada satu lembar kerja.

### 4.3. Tujuan Instruksional Khusus

Setelah mempelajari modul ini, mahasiswa diharapkan dapat:

- a. Dapat mengaplikasikan massa jenis dan tekanan.
- b. Mengenal perintah membuat massa jenis dan tekanan dalam satu lembar kerja.

### 4.4. Kegiatan Belajar, Praktikum 4

a. Massa Jenis

| Massa (M)       | =     |
|-----------------|-------|
| Volume (V)      | =     |
| Massa Jenis (p) | = M/V |

b. Tekanan

Gaya (F)= ..Luas Permukaan (A)= ..Tekanan (P)= F/A

c. Membuat Massa Jenis & Tekanan Pada jendela Visual Basic buat form seperti berikut:

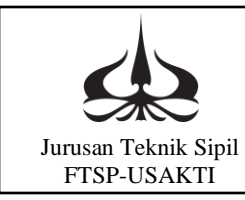

### MODUL IV MASSA JENIS & TEKANAN

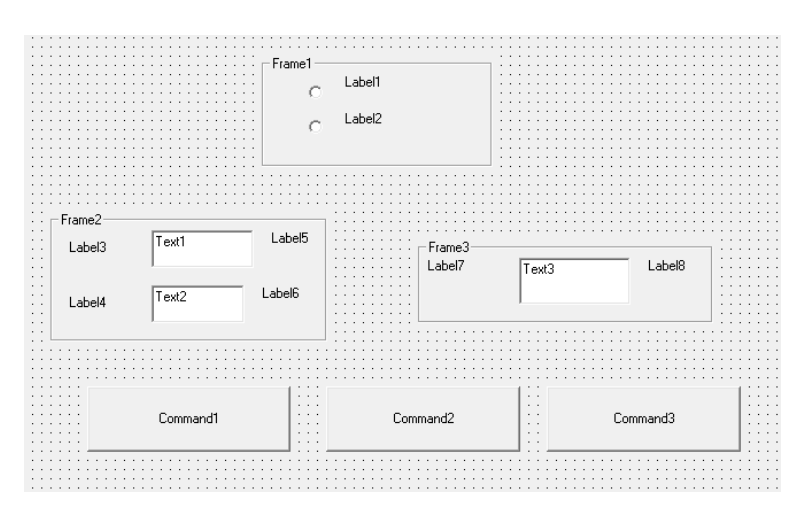

Isian properti dari tiap objek/kontrol sebagai berikut:

| Nama Objek/Kontrol | Properties |                                    |
|--------------------|------------|------------------------------------|
|                    | Properti   | Nilai baru yang diisikan           |
| Label1             | Alignment  | 2-center                           |
|                    | Caption    | Massa Jenis                        |
|                    | Font       | Size = 15                          |
| Label2             | Alignment  | 2-center                           |
|                    | Caption    | Tekanan                            |
|                    | Font       | Size = 15                          |
| Label3             | Alignment  | 2-center                           |
|                    | Caption    | m = atau F =                       |
|                    | Font       | Size = 15                          |
| Label4             | Alignment  | 2-center                           |
|                    | Caption    | Vol = atau A =                     |
|                    | Font       | Size = 15                          |
| Label5             | Alignment  | 2-center                           |
|                    | Caption    | kg atau N                          |
|                    | Font       | Size = 15                          |
| Label6             | Alignment  | 2-center                           |
|                    | Caption    | m <sup>3</sup> atau m <sup>2</sup> |
|                    | Font       | Size = 15                          |
| Label7             | Alignment  | 2-center                           |
|                    | Caption    | Massa Jenis atau                   |
|                    | Font       | Tekanan =                          |
|                    |            | Size = 15                          |
| Label8             | Alignment  | 2-center                           |
|                    | Caption    | kg/m^3 atau N/m^2                  |

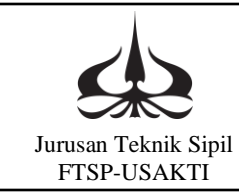

## MODUL IV MASSA JENIS & TEKANAN

|               | Font      | Size = 15           |
|---------------|-----------|---------------------|
| Frame1        | Caption   | Massa Jenis/Tekanan |
|               | Font      | 15                  |
| Frame2        | Caption   | Masukkan Data       |
|               | Font      | 15                  |
| Frame3        | Caption   | Hasil               |
|               | Font      | 15                  |
| Text1         | Font      | Size = 15           |
|               | Text      | "kosong"            |
| Text2         | Font      | Size = 15           |
|               | Text      | "kosong"            |
| Text3         | Font      | Size = 15           |
|               | Text      | "kosong"            |
| Command1      | (Name)    | cmdhitung           |
|               | Alignment | 2-center            |
|               | Caption   | Hitung              |
|               | Font      | Size = 15           |
| Command2      | (Name)    | cmdbaru             |
|               | Alignment | 2-center            |
|               | Caption   | Baru                |
|               | Font      | Size = 15           |
| Command3      | (Name)    | cmdkeluar           |
|               | Alignment | 2-center            |
|               | Caption   | Keluar              |
|               | Font      | Size = 15           |
| Optionbutton1 |           |                     |
| Optionbutton2 |           |                     |

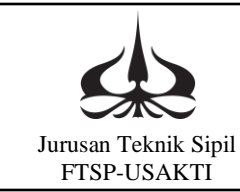

| Masukkan Data<br>M =<br>Vol = | Massa Je<br>M<br>M<br>M<br>M<br>M<br>M<br>M | enis/Tekanan<br>lassa Jenis<br>Fekanan<br>Hasil<br>Massa<br>Jenis = | kg/m^3 |
|-------------------------------|---------------------------------------------|---------------------------------------------------------------------|--------|
| Hitung                        |                                             | Baru                                                                | Exit   |
|                               | rMassa Je<br>⊂ M                            | enis/Tekanan<br>1assa Jenis<br>Tekanan                              |        |
| Masukkan Data<br>F = A =      | N<br>m^2                                    | Hasil<br>Tekanan<br>=                                               | N/m^2  |
| Hitung                        |                                             | Baru                                                                | Exit   |

Sehingga form yang dibuat akan terlihat seperti berikut:

Perintah Programnya:

Perintah dalam program berada pada command, dalam program ini terdapat 3 command yang terdiri dari command1 yaitu cmdhitung, command2 yaitu cmdbaru, dan command3 yaitu cmdexit. Isi atau sintak dari masing-masing command tersebut adalah:

Private Sub cmdhitung\_Click() var1 = Val(Text1.Text) var2 = Val(Text2.Text)

If Option1.Value = True Then

### MODUL IV MASSA JENIS & TEKANAN

Jurusan Teknik Sipil FTSP-USAKTI

> output = var1 / var2Text3.Text = output End If If Option2.Value = True Then output = var1 / var2Text3.Text = output End If End Sub Private Sub cmdbaru\_Click() Text1.Text = "" Text2.Text = "" Text3.Text = "" Text1.SetFocus End Sub Private Sub cmdexit\_Click() End End Sub Private Sub Option1\_Click() Label3.Caption = "M =" Label4.Caption = "Vol =" Label5.Caption = "kg" Label6.Caption =  $m^{3}$ Label7.Caption = "Massa Jenis =" Label8.Caption =  $"kg/m^3"$ End Sub Private Sub Option2\_Click() Label3.Caption = "F =" Label4.Caption = "A =" Label5.Caption = "N" Label6.Caption =  $"m^2"$ Label7.Caption = "Tekanan =" Label8.Caption =  $"N/m^2"$ End Sub

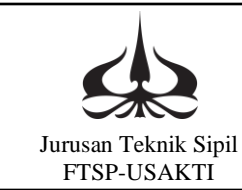

Jalankan program:

Dengan memilih massa jenis dan mengisi massa dan volume, lalu klik hitung maka akan keluar contoh sebagai berikut:

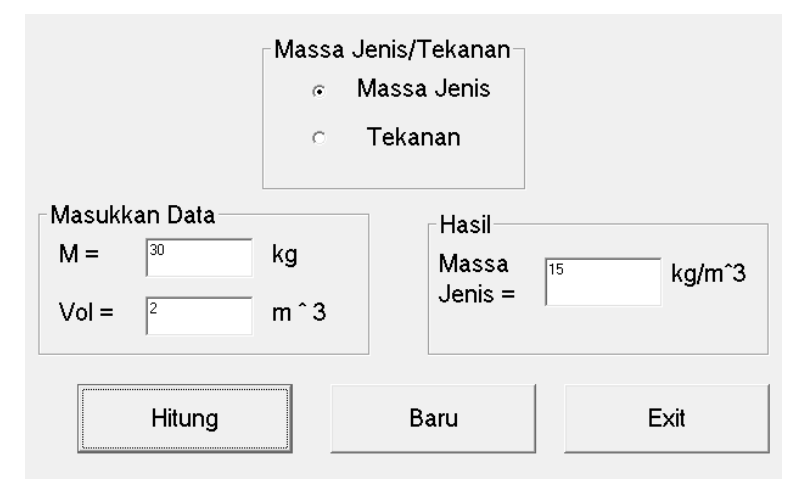

Dengan memilih tekanan dan mengisi massa dan volume, lalu klik hitung maka akan keluar contoh sebagai berikut:

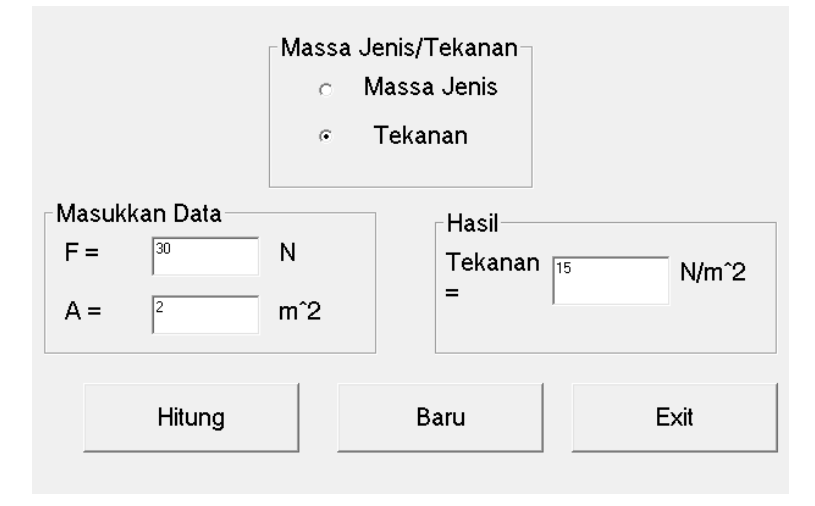

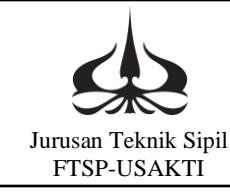

# **MODUL V**

## PENYELESAIAN PERSAMAAN KUADRAT

#### 5.1. Pengantar

Pada modul V ini pembelajaran akan membahas penyelesaian persamaan kuadrat menggunakan rumus ABC. Akan dijelaskan kemungkinan penyelesaian yang mungkin, misalnya akar nyata, akar kembar, dan akar khayal.

5.2. Tujuan Instruksional Umum

Setelah mempelajari modul ini, mahasiswa diharapkan dapat:

- a. Mengetahui penyusunan perintah program dengan beberapa kemungkinan penyelesaian.
- b. Mengenal susunan perintah yang saling berhubungan.

#### 5.3. Tujuan Instruksional Khusus

Setelah mempelajari modul ini, mahasiswa diharapkan dapat:

- a. Dapat mengaplikasikan dalam satu penyelesaian dari beberapa kemungkinan.
- b. Mengenal perintah If.. Then.. Else lebih lanjut.
- 5.4. Kegiatan Belajar
  - 5.4.a Penyelesaian Persamaan Kuadrat Dalam 1 Form, **Praktikum 5:**

Penggunaan rumus ABC

a. Persamaan kuadrat yang umumnya ditulis dengan persamaan berikut:

 $AX^2 + BX + C = 0$ 

A, B, dan C merupakan koefisien atau konstanta dari persamaan tersebut. Untuk menyelesaiakan persamaan ini kita kenal dengan rumus ABC sebagai berikut:

$$x_{1,2} = \frac{-B \pm \sqrt{B^2 - 4AC}}{2A}$$
$$D = B^2 - 4AC$$

Jika D < 0, maka persamaan mempunyai akar khayal atau imaginer Jika D = 0, maka persamaan mempunyai akar kembar  $X_1=X_2$ Jika D > 0, maka persamaan mempunyai dua akar nyata

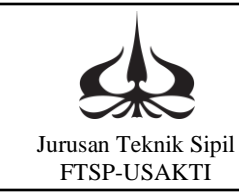

b. Membuat program

Pada jendela Visual Basic, buat form seperti berikut:

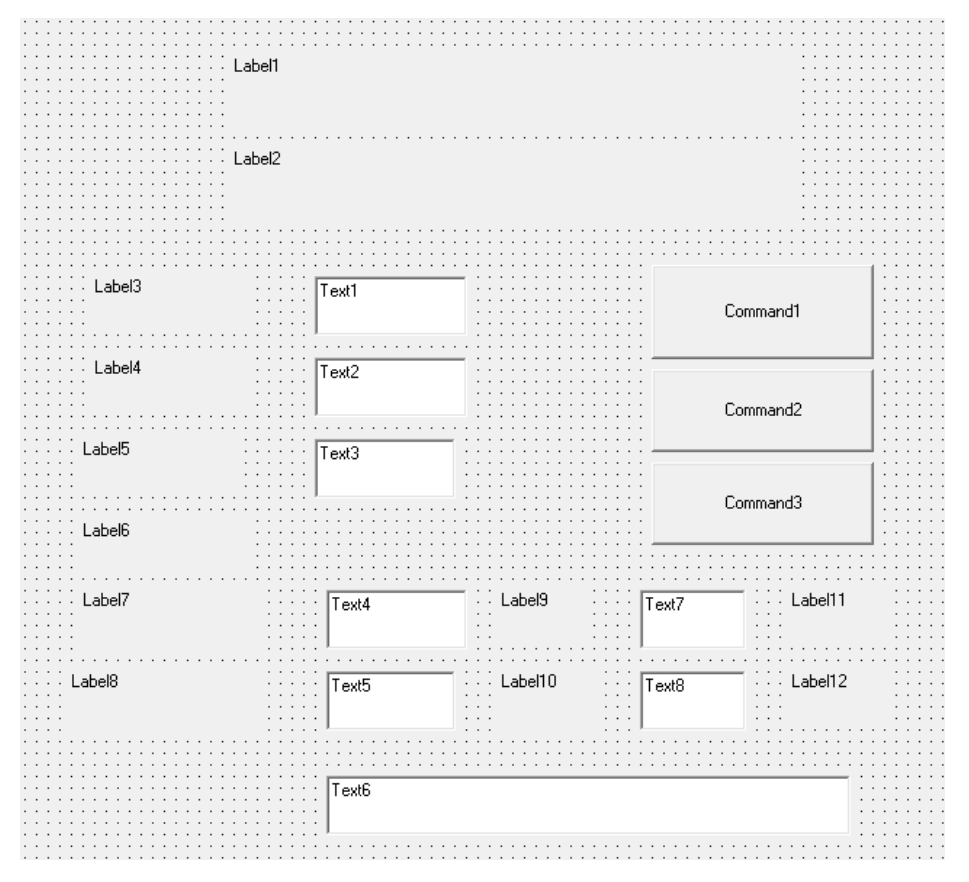

Isian properti dari tiap objek/kontrol sebagai berikut:

| Nama Objek/Kontrol | Properties |                   |
|--------------------|------------|-------------------|
|                    | Properti   | Nilai baru yang   |
|                    |            | diisikan          |
| Label1             | Alignment  | 2-center          |
|                    | Caption    | Persamaan Kuadrat |
|                    | Font       | Size = 24         |
| Label2             | Alignment  | 2-center          |
|                    | Caption    | AX2 + BX + C = 0  |
|                    | Font       | Size = 24         |
| Label3             | Caption    | A =               |
|                    | Font       | Size = 14         |
| Label4             | Caption    | B =               |
|                    | Font       | Size = 14         |

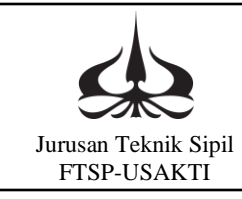

| Label5  | Caption   | C =       |
|---------|-----------|-----------|
|         | Font      | Size = 14 |
| Label6  | Caption   | Hasil     |
|         | Font      | Size = 14 |
| Label7  | Caption   | X1 =      |
|         | Font      | Size = 14 |
| Label8  | Caption   | X2 =      |
|         | Font      | Size = 14 |
| Label9  | Caption   | +         |
|         | Font      | Size = 14 |
| Label10 | Caption   | -         |
|         | Font      | Size = 14 |
| Label11 | Caption   | i         |
|         | Font      | Size = 14 |
| Label12 | Caption   | i         |
|         | Font      | Size = 14 |
| Text1   | Alignment | 2-center  |
|         | Font      | Size = 14 |
|         | Text      | "kosong"  |
| Text2   | Alignment | 2-center  |
|         | Font      | Size = 14 |
|         | Text      | "kosong"  |
| Text3   | Alignment | 2-center  |
|         | Font      | Size = 14 |
|         | Text      | "kosong"  |
| Text4   | Alignment | 2-center  |
|         | Font      | Size = 14 |
|         | Text      | "kosong"  |
| Text5   | Alignment | 2-center  |
|         | Font      | Size = 14 |
|         | Text      | "kosong"  |
| Text6   | Alignment | 2-center  |
|         | Font      | Size = 14 |
|         | Text      | "kosong"  |
| Text7   | Alignment | 2-center  |
|         | Font      | Size = 14 |
|         | Text      | "kosong"  |
| Text8   | Alignment | 2-center  |
|         | Font      | Size = 14 |
|         | Text      | "kosong"  |

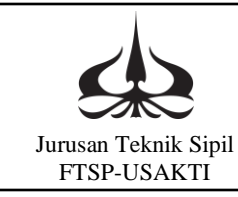

| Command1 | Alignment | 2-center  |
|----------|-----------|-----------|
|          | Caption   | Hitung    |
|          | Font      | Size = 14 |
| Command2 | Alignment | 2-center  |
|          | Caption   | Ulang     |
|          | Font      | Size = 14 |
| Command3 | Alignment | 2-center  |
|          | Caption   | Selesai   |
|          | Font      | Size = 14 |

Sehingga form yang dibuat akan terlihat sebagai berikut:

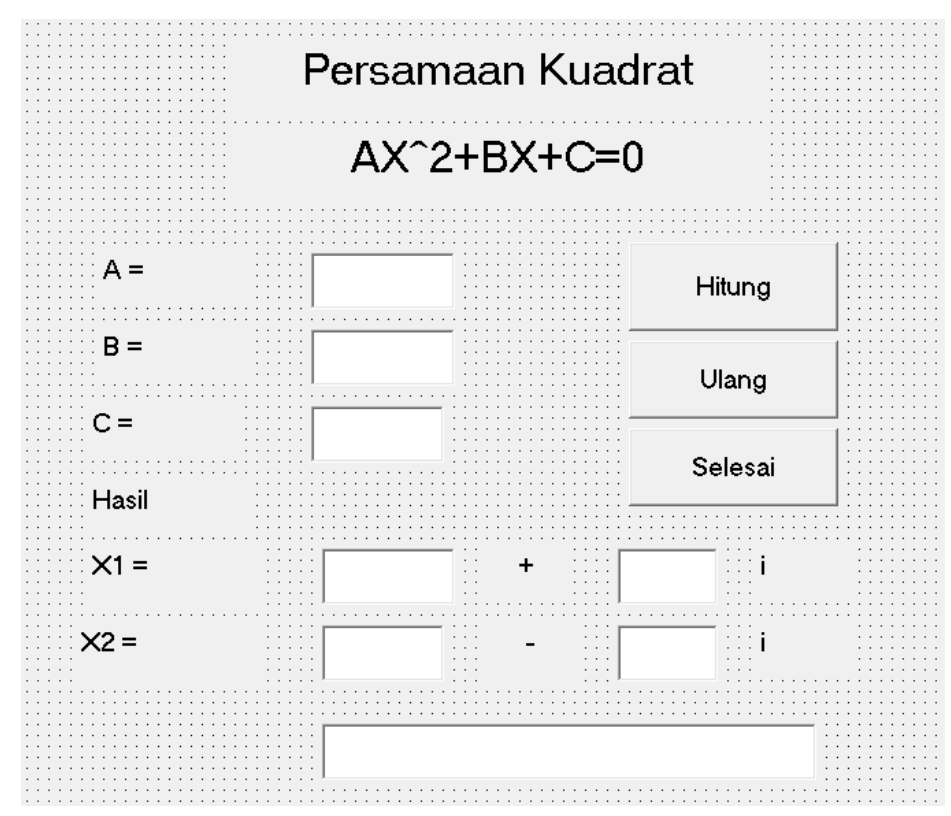

Perintah programnya:

Perintah dalam program ini terbagi dalam tiga kelompok. Kelompok satu dalam kelompok "Hitung" perintah untuk menghitung, perintah kedua dalam kelompok "Ulang" untuk menghapus data yang ada, sedangkan yang terakhir dalam kelompok "Selesai" merupakan penutup program atau perintah untuk mengakhiri atau keluar dari sistem program.

Lalu, tulis perintah berikut:

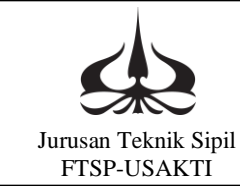

Private Sub Command1\_Click() A = Val(Text1.Text)B = Val(Text2.Text)C = Val(Text3.Text) $D = B ^ 2 - 4 * A * C$ If (D = 0) Then Text6.Text = "Mempunyai dua akar kembar" X1 = -B / (2 \* A)X2 = X1Text4.Text = X1Text5.Text = X2Else If (D > 0) Then Text6.Text = "Mempunyai dua akar nyata"  $X1 = (-B + D^{0.5}) / 2 * A$  $X2 = (-B - D^{0.5}) / 2 * A$ Text4.Text = X1Text5.Text = X2Else Text6.Text = "Mempunyai akar khayal" K = Abs(D) / (2 \* A)R = (-B / (2 \* A))Text4.Text = RText7.Text = KText5.Text = RText8.Text = KEnd If End If End Sub Private Sub Command2\_Click() Text1.Text = Clear Text2.Text = ClearText3.Text = ClearText4.Text = ClearText5.Text = ClearText6.Text = Clear Text7.Text = Clear

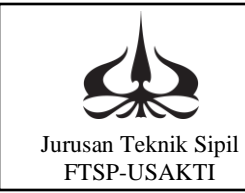

Text8.Text = Clear Text1.SetFocus End Sub Private Sub Command3\_Click() End End Sub

Jalankan program:

Dengan mengisikan data pada program dan mengklik perintah hitung, maka contoh hasilnya adalah sebagai berikut:

Case 1: Akar Kembar

| Persamaan Kuadrat |                           |         |
|-------------------|---------------------------|---------|
|                   | AX2 + BX + C =            | = 0     |
| A =               | 2                         | Hitung  |
| В =               | 4                         |         |
| C =               | 2                         | Ulang   |
| Hasil             |                           | Selesai |
| ×1 =              | -1                        |         |
| ×2 =              | -1                        |         |
|                   | Mempunyai dua akar kembar |         |

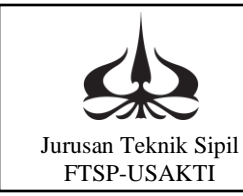

#### Case 2: Akar Khayal

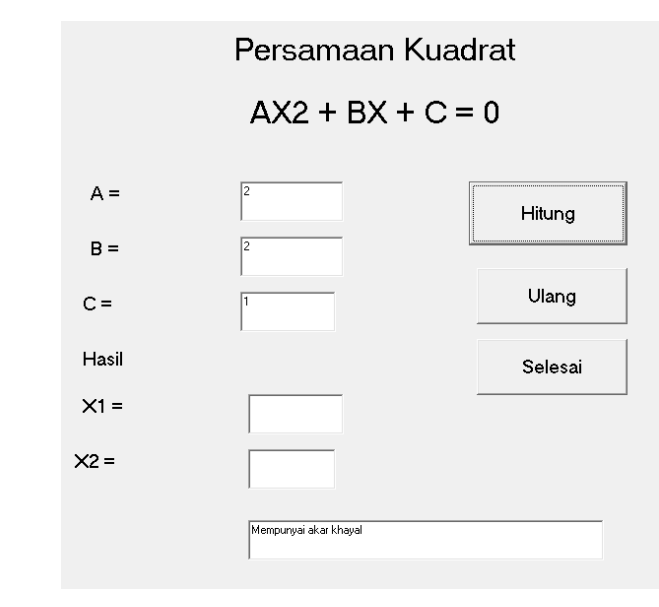

Case 3: Dua Akar Nyata

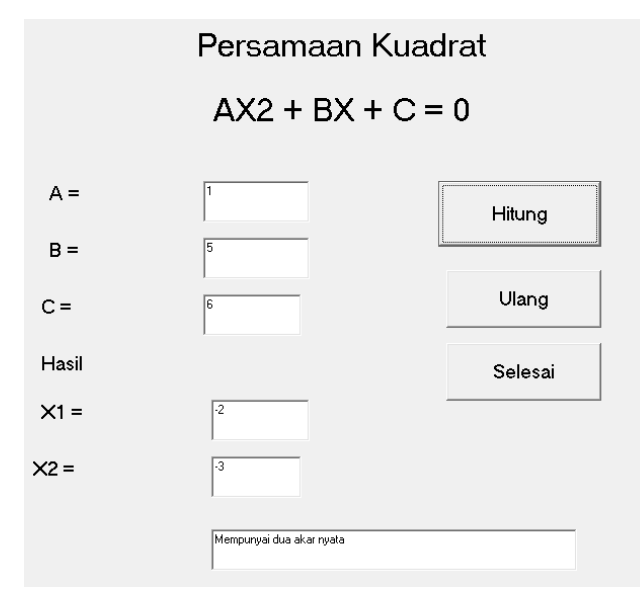

- 5.4.b Penyelesaian Persamaan Kuadrat Dalam Multiform, Praktikum 6:
  - a. Penggunaan rumus ABC Sama seperti 4.a.
  - b. Membuat program

Pada jendela Visual Basic, buat empat form seperti berikut:

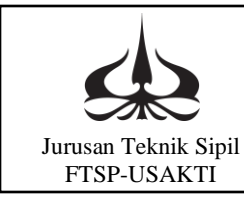

#### Form 1: Utama

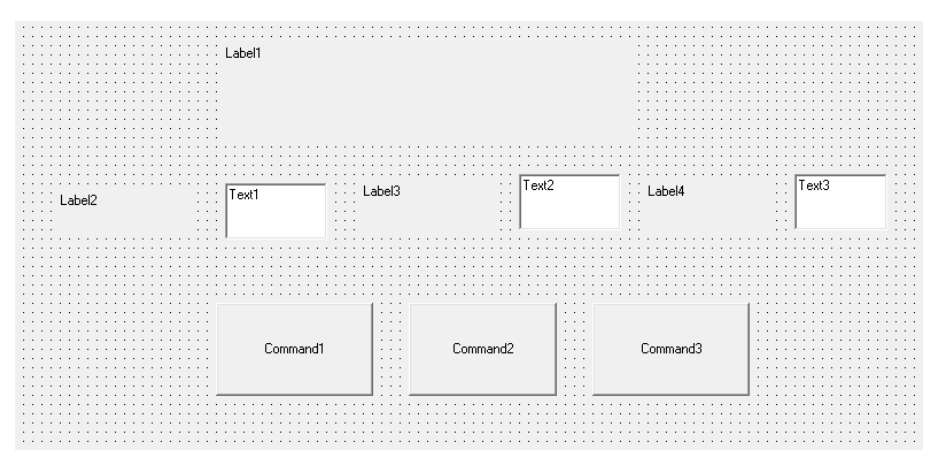

Form 2: Akar Kembar

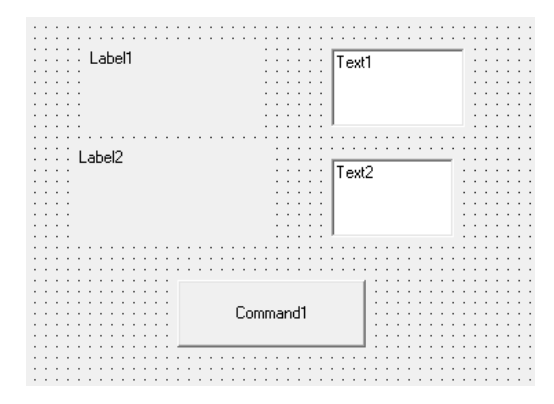

Form 3: Akar Khayal

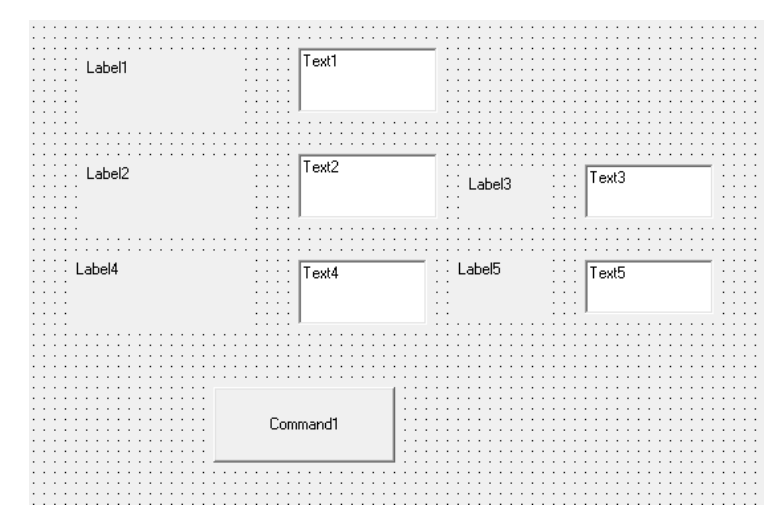

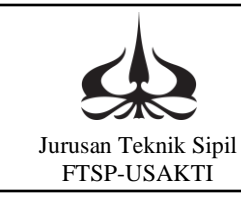

Form 4: Dua Akar Real

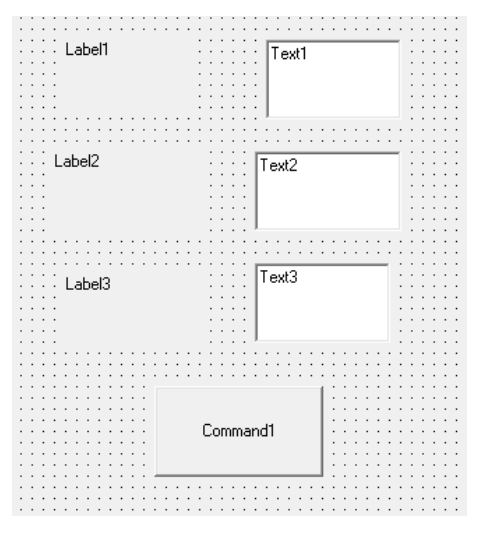

Isian properti dari tiap objek/kontrol sebagai berikut: Form 1: Utama

| Nama Objek/Kontrol | Properties |                     |
|--------------------|------------|---------------------|
|                    | Properti   | Nilai baru yang     |
|                    |            | diisikan            |
| Label1             | Alignment  | 2-center            |
|                    | Caption    | $AX^2 + BX + C = 0$ |
|                    | Font       | Size = 24           |
| Label2             | Caption    | A =                 |
|                    | Font       | Size = 14           |
| Label3             | Caption    | B =                 |
|                    | Font       | Size = 14           |
| Label4             | Caption    | C =                 |
|                    | Font       | Size = 14           |
| Text1              | Alignment  | 2-center            |
|                    | Font       | Size = 14           |
|                    | Text       | "kosong"            |
| Text2              | Alignment  | 2-center            |
|                    | Font       | Size = 14           |
|                    | Text       | "kosong"            |
| Text3              | Alignment  | 2-center            |
|                    | Font       | Size = 14           |
|                    | Text       | "kosong"            |
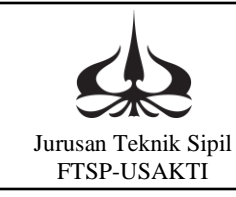

| Command1 | Alignment | 2-center  |
|----------|-----------|-----------|
|          | Caption   | Hitung    |
|          | Font      | Size = 14 |
| Command2 | Alignment | 2-center  |
|          | Caption   | Ulang     |
|          | Font      | Size = 14 |
| Command3 | Alignment | 2-center  |
|          | Caption   | Selesai   |
|          | Font      | Size = 14 |

### Form 2: Akar Kembar

| Nama Objek/Kontrol | Properties |                 |
|--------------------|------------|-----------------|
|                    | Properti   | Nilai baru yang |
|                    |            | diisikan        |
| Label1             | Caption    | D =             |
|                    | Font       | Size = 14       |
| Label2             | Caption    | X1=X2=X         |
|                    | Font       | Size = 14       |
| Text1              | Alignment  | 2-center        |
|                    | Font       | Size = 14       |
|                    | Text       | "kosong"        |
| Text2              | Alignment  | 2-center        |
|                    | Font       | Size = 14       |
|                    | Text       | "kosong"        |
| Command1           | Alignment  | 2-center        |
|                    | Caption    | Kembali         |
|                    | Font       | Size = 14       |

### Form 3: Akar Khayal

| Nama Objek/Kontrol | Properties |                 |
|--------------------|------------|-----------------|
|                    | Properti   | Nilai baru yang |
|                    |            | diisikan        |
| Label1             | Caption    | D =             |
|                    | Font       | Size = 14       |
| Label2             | Caption    | X1 =            |
|                    | Font       | Size = 14       |
| Label3             | Caption    | +               |
|                    | Font       | Size = 14       |
| Label4             | Caption    | X2 =            |
|                    | Font       | Size = 14       |

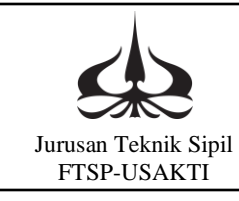

| x 1 1 m  |           |           |
|----------|-----------|-----------|
| Label5   | Caption   | -         |
|          | Font      | Size = 14 |
| Text1    | Alignment | 2-center  |
|          | Font      | Size = 14 |
|          | Text      | "kosong"  |
| Text2    | Alignment | 2-center  |
|          | Font      | Size = 14 |
|          | Text      | "kosong"  |
| Text3    | Alignment | 2-center  |
|          | Font      | Size = 14 |
|          | Text      | "kosong"  |
| Text4    | Alignment | 2-center  |
|          | Font      | Size = 14 |
|          | Text      | "kosong"  |
| Text5    | Alignment | 2-center  |
|          | Font      | Size = 14 |
|          | Text      | "kosong"  |
| Command1 | Alignment | 2-center  |
|          | Caption   | Kembali   |
|          | Font      | Size = 14 |

### Form 4: Dua Akar Real

| Nama Objek/Kontrol | Properties |                 |
|--------------------|------------|-----------------|
|                    | Properti   | Nilai baru yang |
|                    |            | diisikan        |
| Label1             | Caption    | D =             |
|                    | Font       | Size = 14       |
| Label2             | Caption    | X1 =            |
|                    | Font       | Size = 14       |
| Label3             | Caption    | X2 =            |
|                    | Font       | Size = 14       |
| Text1              | Alignment  | 2-center        |
|                    | Font       | Size = 14       |
|                    | Text       | "kosong"        |
| Text2              | Alignment  | 2-center        |
|                    | Font       | Size = 14       |
|                    | Text       | "kosong"        |
| Text3              | Alignment  | 2-center        |
|                    | Font       | Size = 14       |
|                    | Text       | "kosong"        |

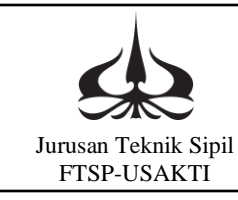

| Command1 | Alignment | 2-center  |
|----------|-----------|-----------|
|          | Caption   | Kembali   |
|          | Font      | Size = 14 |

Sehingga form yang dibuat akan terlihat seperti berikut:

#### Form 1: Utama

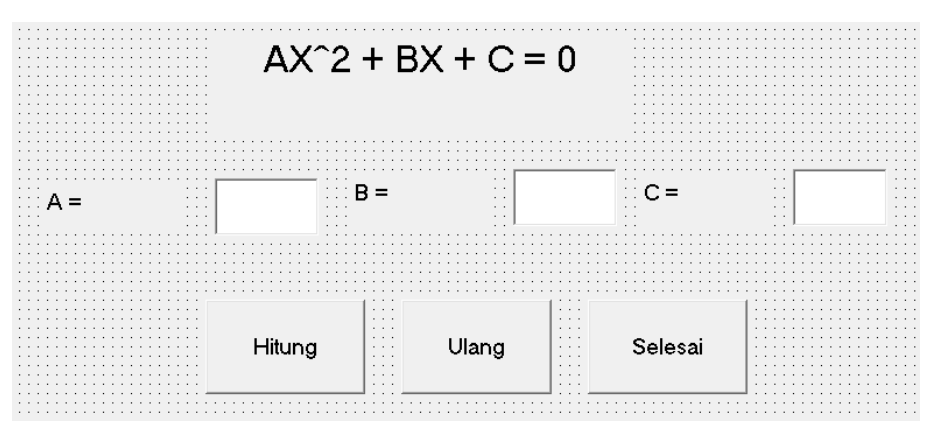

#### Form 2: Akar Kembar

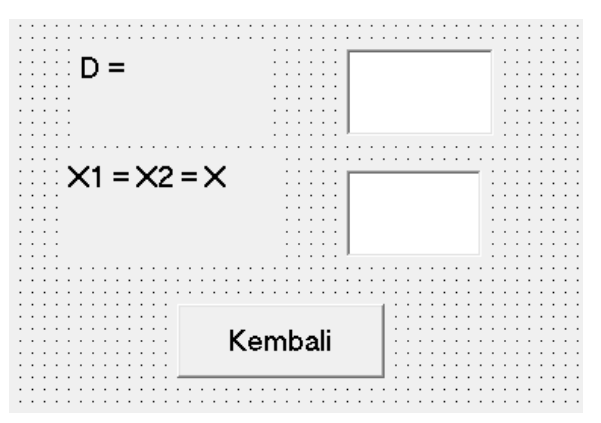

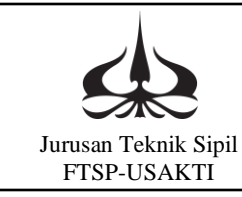

#### Form 3: Akar Khayal

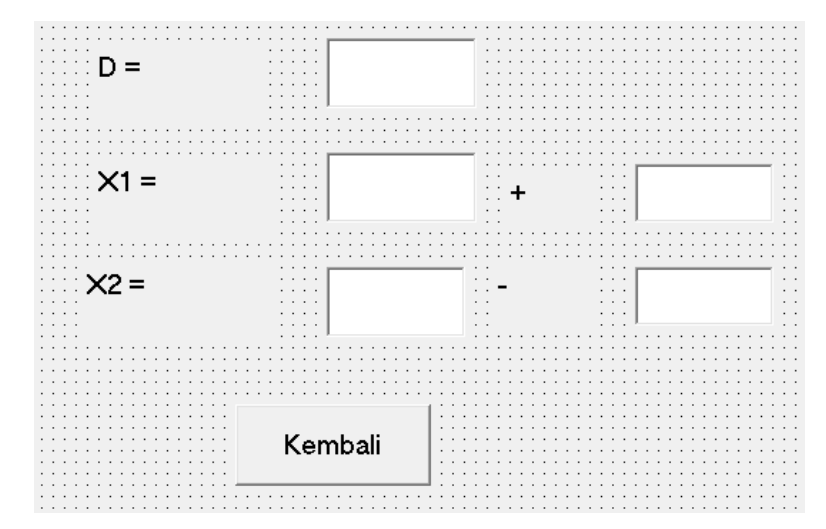

Form 4: Dua Akar Real

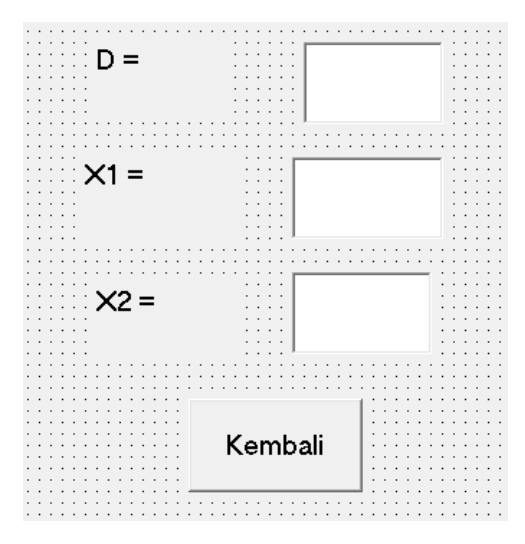

Perintah programnya:

Perintah dalam program ini terbagi dalam empat kelompok. Kelompok satu dalam kelompok "Hitung" perintah untuk menghitung, perintah kedua dalam kelompok "Ulang" untuk menghapus data yang ada, kelompok ketiga dalam kelompok "Selesai" merupakan penutup program atau perintah untuk mengakhiri atau keluar dari sistem program, dan kelompok keempat dalam kelompok "Kembali" untuk mengembalikan form ke form utama.

Lalu, tulis perintah berikut:

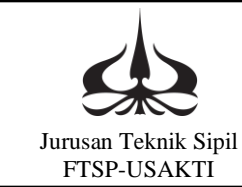

Form 1: Utama Private Sub Command1\_Click() A = Val(Text1.Text)B = Val(Text2.Text)C = Val(Text3.Text)D = B \* B - 4 \* A \* CIf (D < 0) Then utama.Hide akarkhayal.Show R = (-B / (2 \* A))K = Abs(D) / (2 \* A)akarkhayal.Text6.Text = Dakarkhayal.Text7.Text = Rakarkhayal.Text8.Text = K akarkhayal.Text9.Text = Rakarkhayal.Text10.Text = KElseIf (D = 0) Then utama.Hide akarkembar.Show X = -B / (2 \* A)akarkembar.Text4.Text = Dakarkembar.Text5.Text = XElse utama.Hide duaakarreal.Show  $X1 = (-B + D^{0.5}) / (2 * A)$  $X2 = (-B - D^{0.5}) / (2 * A)$ duaakarreal.Text11.Text = Dduaakarreal.Text12.Text = X1duaakarreal.Text13.Text = X2End If End Sub Private Sub Command2\_Click() Text1.Text = "" Text2.Text = "" Text3.Text = "" Text1.SetFocus

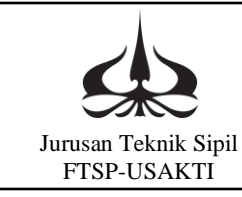

End Sub

Private Sub Command3\_Click() If MsgBox("Anda yakin mau SELESAI ?", vbQuestion + vbYesNo, "Konfirmasi") = vbYes Then End End If End Sub Form 2: Akar Kembar Private Sub Command1 Click() If MsgBox("Anda yakin mau KEMBALI ?", vbQuestion + vbYesNo, "Konfirmasi") = vbYes Then akarkembar.Hide utama.Show End If End Sub Form 3: Akar Khayal Private Sub Command1\_Click() If MsgBox("Anda yakin mau KEMBALI ?", vbQuestion + vbYesNo, "Konfirmasi") = vbYes Then akarkhayal.Hide utama.Show End If End Sub Form 4: Dua Akar Real Private Sub Command1\_Click() If MsgBox("Anda yakin mau KEMBALI ?", vbQuestion + vbYesNo, "Konfirmasi") = vbYes Then duaakarreal.Hide utama.Show End If End Sub Jalankan program: Dengan mengisikan data pada program dan mengklik perintah hitung, maka contoh hasilnya adalah sebagai berikut: Case 1: Akar Kembar

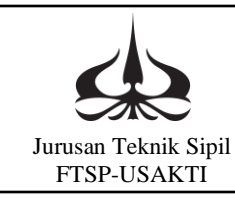

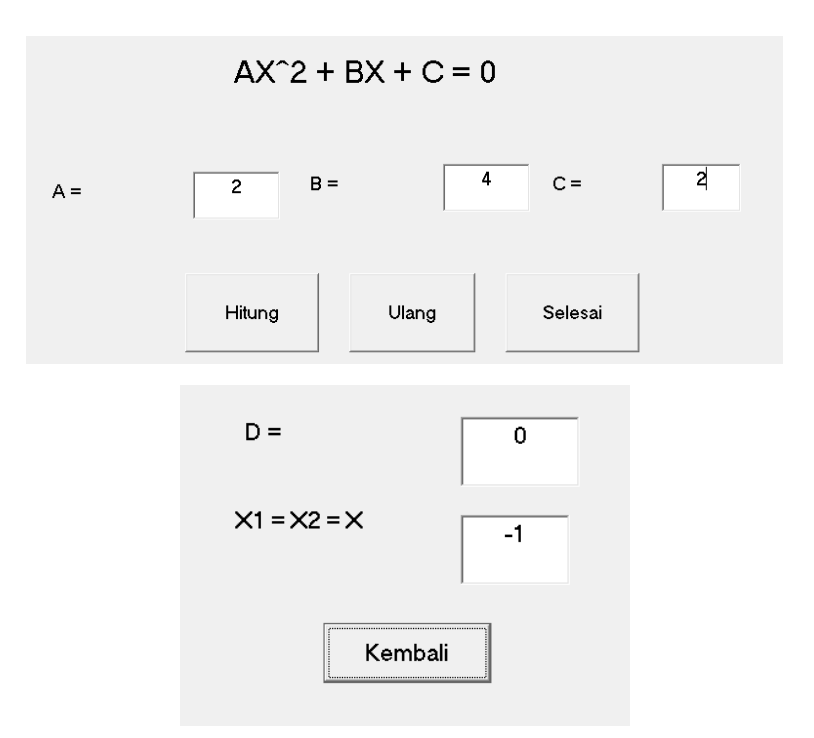

Case 2: Akar Khayal

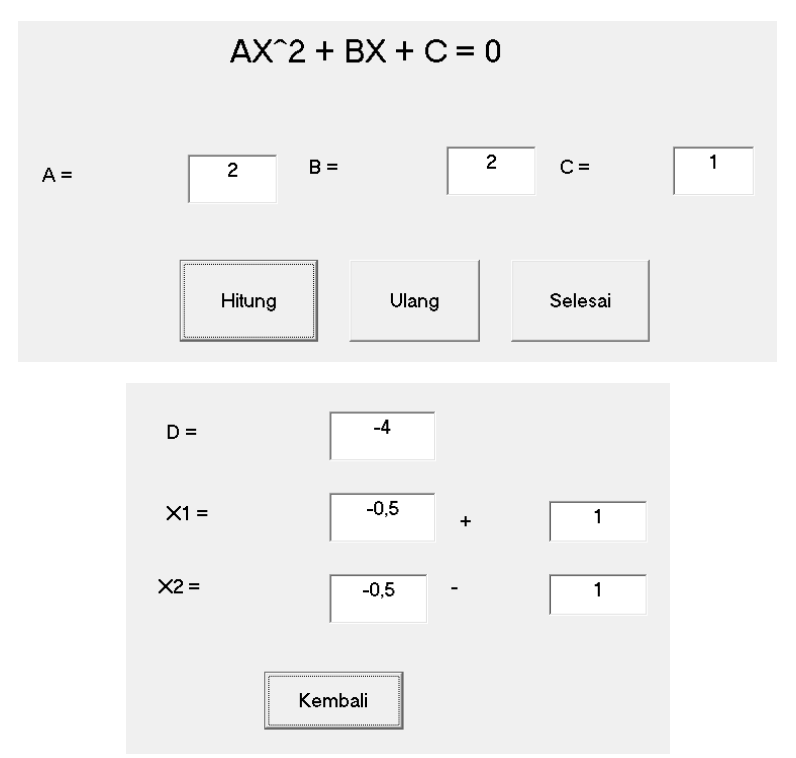

Case 3: Dua Akar Real

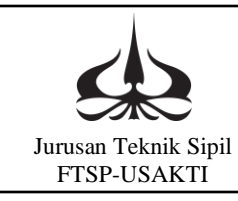

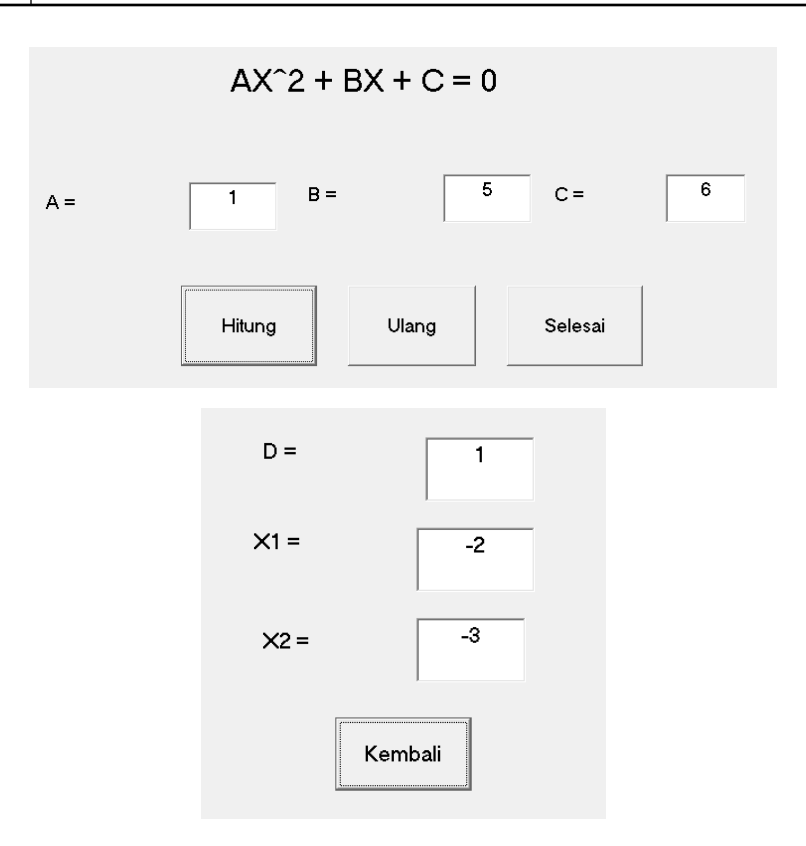

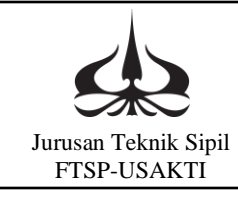

# MODUL VI

## **MEMBUAT MENU**

6.1. Pengantar

Pada modul VI ini terdiri dari dua kali pembelajaran atau dua kali tatap muka. Modul ini akan membahas bagaimana membuat gabungan beberapa aplikasi atau program dalam satu menu pilihan. Atau bisa juga disebutkan bagaimana membuat link antar program, sehingga jika kita jalankan program tersebut akan keluar menu pilihan. Aplikasi yang mana yang akan digunakan.

6.2. Tujuan Instruksional Umum

Setelah mempelajari modul ini, mahasiswa diharapkan dapat:

- a. Mengetahui bagaimana membuat suatu sistem menu dari beberapa aplikasi.
- b. Mengenal link antar program dalam satu menu aplikasi.

### 6.3. Tujuan Instruksional Khusus

Setelah mempelajari modul ini, mahasiswa diharapkan dapat:

- a. Dapat membuat link atau hubungan antar program yang belum tentu saling terkait.
- b. Mengenal perintah hide dan perintah show dalam suatu program menu.
- 6.4. Kegiatan Belajar

Kegiatan belajar membuat menu ini yaitu membuat beberapa aplikasi/program lalu disatukan dalam satu menu, sehingga jika mau menggunakan program tersebut dengan memilih dari menu yang ada. Kegiatan ini dibagi dalam dua tahap, yaitu: Tahap pertama membuat menu yang disebut menu utama, untuk menyatukan ketiga aplikasi ditambah aplikasi atau program untuk menghitung luas segitiga. Kegiatan tahap kedua yaitu membuat dua aplikasi sederhana yaitu membuat program untuk menghitung luas lingkaran dan luas empat persegi.

6.4.1 Kegiatan tahap I, Praktikum ke 7

Membuat menu dan program untuk menghitung luas lingkaran. Membuat menu

Pada jendela Visual Basic buat form seperti berikut:

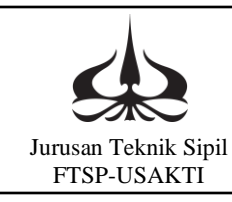

### MODUL VI MEMBUAT MENU

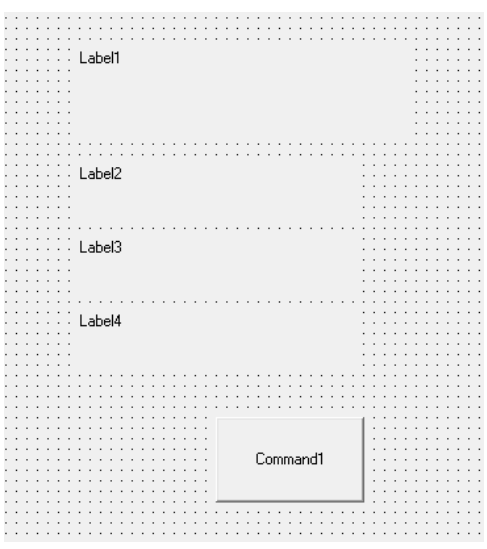

Isian propertis untuk form di atas adalah sebagai berikut:

| Nama Objek/Kontrol | Properties |                          |
|--------------------|------------|--------------------------|
|                    | Properti   | Nilai baru yang diisikan |
| Label1             | Alignment  | 2-center                 |
|                    | Caption    | Mencari Luas             |
|                    | Font       | Size = 24                |
| Label2             | Caption    | 1. Luas Lingkaran        |
|                    | Font       | Size = 14                |
| Label3             | Caption    | 2. Luas Empat Persegi    |
|                    | Font       | Size = 14                |
| Label4             | Caption    | 3. Luas Segitiga         |
|                    | Font       | Size = 14                |
| Command1           | Alignment  | 2-center                 |
|                    | Caption    | Selesai                  |
|                    | Font       | Size = 14                |

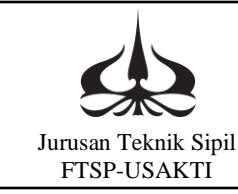

Sehingga form yang dibuat akan seperti berikut:

| Mencari Lua           | S |  |
|-----------------------|---|--|
| 1. Luas Lingkaran     |   |  |
| 2. Luas Empat Persegi |   |  |
| 3. Luas Segitiga      |   |  |
| Selesai               |   |  |
|                       |   |  |

Perintah programnya:

Karena form ini merupakan menu maka perintah akan berada pada setiap pilihan menu. Seperti sudah dijelaskan di atas Luas Lingkaran. Luas Empat Persegi dan Luas Segitiga merupakan judul program, maka semua form yang digunakan harus terdaftar pada daftar form project tersebut. Hal ini ditunjukkan pada daftar form berikut:

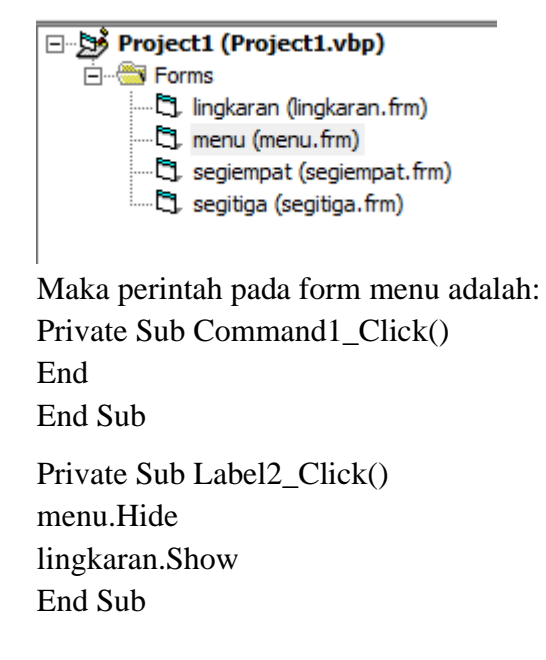

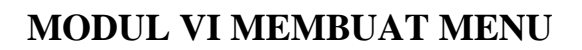

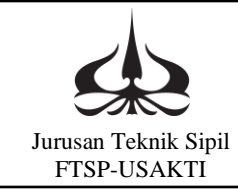

Private Sub Label3\_Click() menu.Hide segiempat.Show End Sub Private Sub Label4\_Click() menu.Hide

segitiga.Show

End Sub

Bentuk akhir form menu adalah sebagai berikut; tapi belum bisa dijalankan karena yang lain belum jadi.

|    | Mencari Luas       |
|----|--------------------|
| 1. | Luas Lingkaran     |
| 2. | -uas Empat Persegi |
| 3. | ₋uas Segitiga      |
|    | ·····              |
|    | Selesai            |
|    |                    |

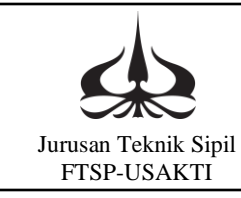

## Membuat Program Mencari Luas Lingkaran

#### Pada jendela Visual Basic buat form seperti berikut

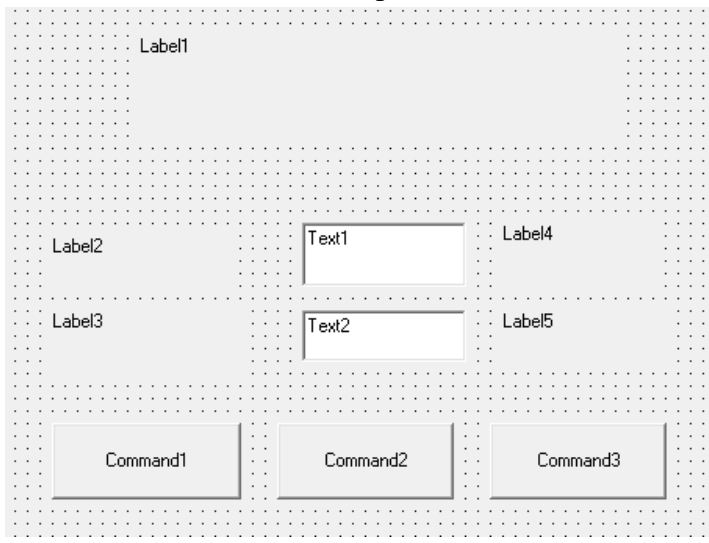

Isian properti dari masing-masing objek/kontrol adalah sebagai berikut:

| Nama Objek/Kontrol | Properties |                          |
|--------------------|------------|--------------------------|
|                    | Properti   | Nilai baru yang diisikan |
| Label1             | Alignment  | 2-center                 |
|                    | Caption    | Luas Lingkaran           |
|                    | Font       | Size = 24                |
| Label2             | Caption    | Jari-jari                |
|                    | Font       | Size = 14                |
| Label3             | Caption    | Luas                     |
|                    | Font       | Size = 14                |
| Label4             | Caption    | cm                       |
|                    | Font       | Size = 14                |
| Label5             | Caption    | cm^2                     |
|                    | Font       | Size = 14                |
| Text1              | Alignment  | 2-center                 |
|                    | Font       | Size = 14                |
|                    | Text       | "kosong"                 |
| Text2              | Alignment  | 2-center                 |
|                    | Font       | Size = 14                |
|                    | Text       | "kosong"                 |
| Command1           | Alignment  | 2-center                 |
|                    | Caption    | Hitung                   |
|                    | Font       | Size = 14                |

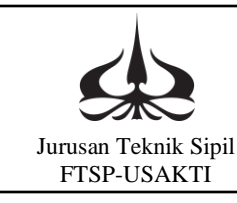

| Command2 | Alignment | 2-center  |
|----------|-----------|-----------|
|          | Caption   | Ulang     |
|          | Font      | Size = 14 |
| Command3 | Alignment | 2-center  |
|          | Caption   | Selesai   |
|          | Font      | Size = 14 |

Sehingga form yang dibuat akan terlihat seperti berikut:

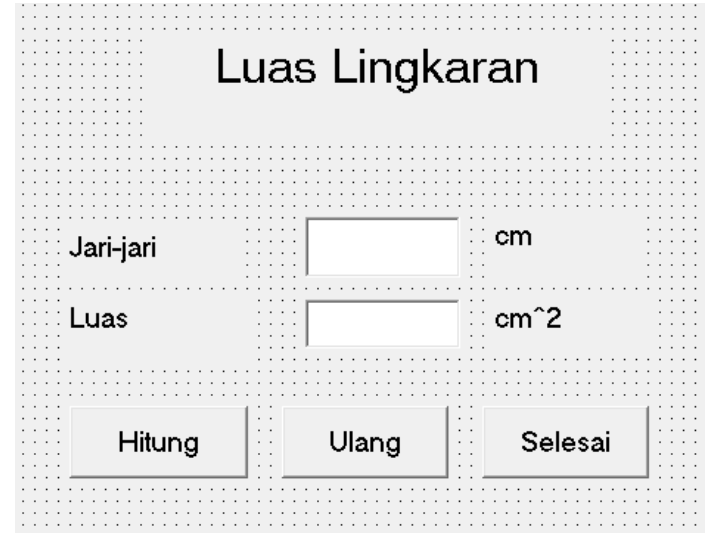

Perintah Programnya:

Perintah dalam program ini terbagi dalam tiga kelompok. Kelompok satu dalam kelompok "Hitung" perintah untuk menghitung, perintah kedua dalam kelompok "Ulang" untuk menghapus data yang ada, sedangkan yang terakhir dalam kelompok "Selesai" merupakan penutup program atau perintah untuk mengakhiri atau keluar dari sistem program.

Private Sub Command1\_Click() r = Val(Text1.Text) luas = 22 / 7 \* r \* r Text2.Text = luas End Sub Private Sub Command2\_Click() Text1.Text = Clear Text2.Text = Clear Text1.SetFocus

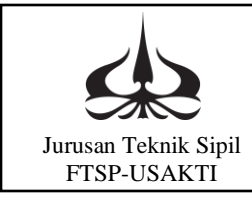

## MODUL VI MEMBUAT MENU

End Sub

Private Sub Command3\_Click() End End Sub

Jalankan Program:

Dengan mengisikan data pada program dan mengklik perintah hitung maka contoh hasilnya adalah sebagai berikut:

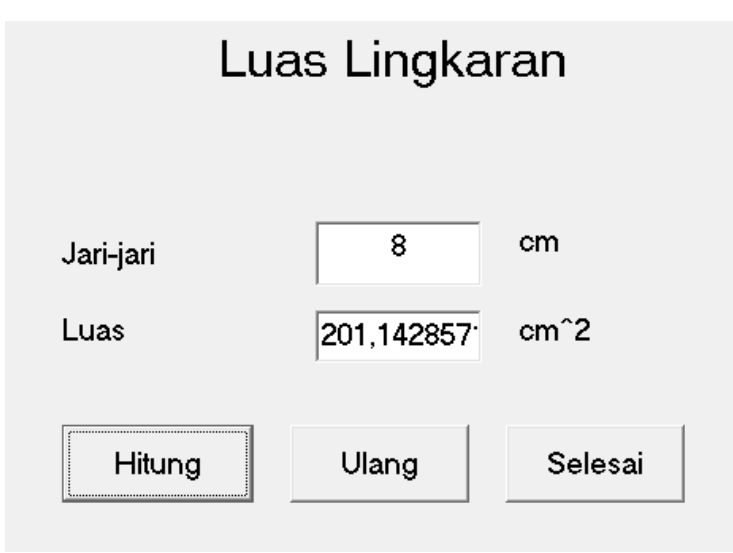

### 6.4.2 Kegiatan tahap II, Praktikum ke 8

Membuat program untuk menghitung Luas Empat Persegi dan Luas Segitiga.

Membuat program menghitung luas segi empat.

Pada jendela Visual Basic buat form seperti berikut:

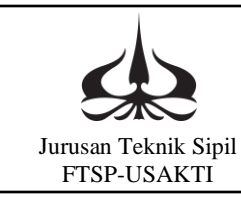

### MODUL VI MEMBUAT MENU

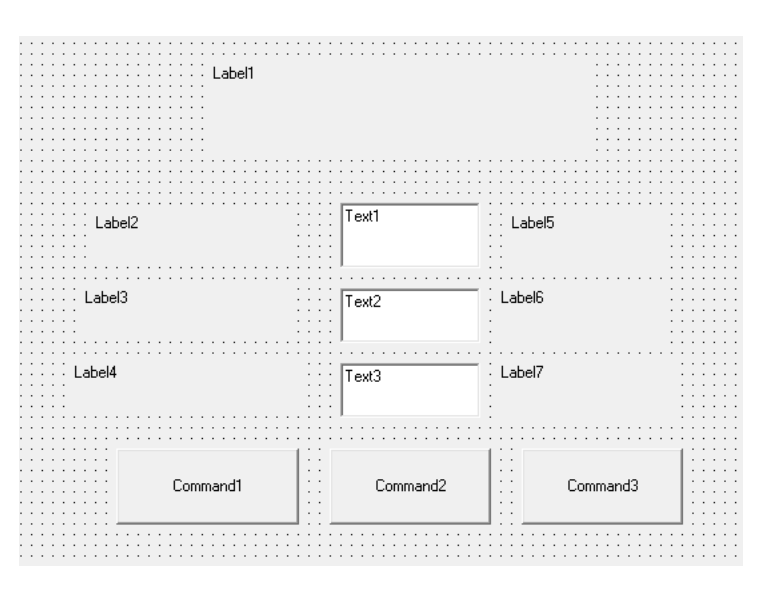

Isian properti dari masing-masing objek/kontrol adalah sebagai berikut:

| Nama Objek/Kontrol | Properties |                          |
|--------------------|------------|--------------------------|
|                    | Properti   | Nilai baru yang diisikan |
| Label1             | Alignment  | 2-center                 |
|                    | Caption    | Luas Empat Persegi       |
|                    | Font       | Size = 24                |
| Label2             | Caption    | Panjang                  |
|                    | Font       | Size = 14                |
| Label3             | Caption    | Lebar                    |
|                    | Font       | Size = 14                |
| Label4             | Caption    | Luas                     |
|                    | Font       | Size = 14                |
| Label5             | Caption    | cm                       |
|                    | Font       | Size = 14                |
| Label6             | Caption    | cm                       |
|                    | Font       | Size = 14                |
| Label7             | Caption    | cm^2                     |
|                    | Font       | Size = 14                |
| Text1              | Alignment  | 2-center                 |
|                    | Font       | Size = 14                |
|                    | Text       | "kosong"                 |
| Text2              | Alignment  | 2-center                 |
|                    | Font       | Size = 14                |
|                    | Text       | "kosong"                 |
| Text3              | Alignment  | 2-center                 |

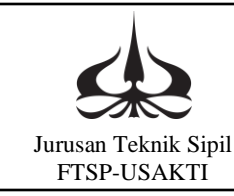

|          | Font      | Size = 14 |
|----------|-----------|-----------|
|          | Text      | "kosong"  |
| Command1 | Alignment | 2-center  |
|          | Caption   | Hitung    |
|          | Font      | Size = 14 |
| Command2 | Alignment | 2-center  |
|          | Caption   | Ulang     |
|          | Font      | Size = 14 |
| Command3 | Alignment | 2-center  |
|          | Caption   | Selesai   |
|          | Font      | Size = 14 |

Sehingga form yang dibuat menjadi sebagai berikut:

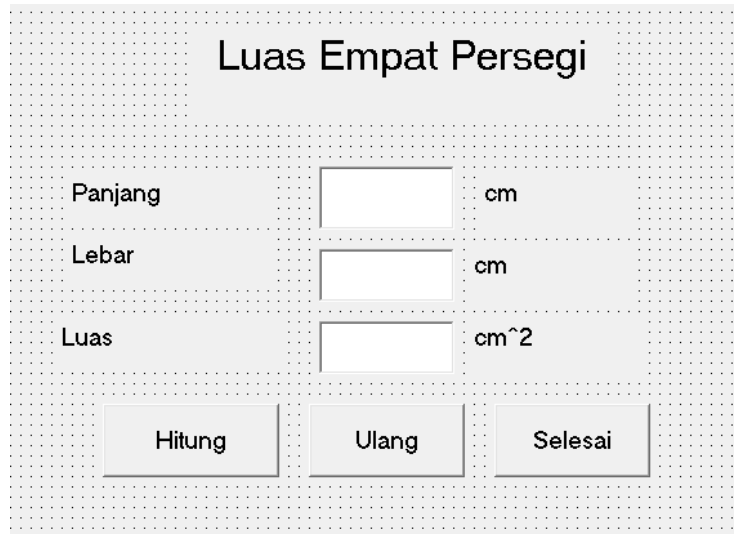

Perintah Programnya:

Perintah dalam program ini terbagi dalam tiga kelompok. Kelompok satu dalam kelompok "Hitung" perintah untuk menghitung, perintah kedua dalam kelompok "Ulang" untuk menghapus data yang ada, sedangkan yang terakhir dalam kelompok "Selesai" merupakan penutup program atau perintah untuk mengakhiri atau keluar dari sistem program.

Private Sub Command1\_Click()

p = Val(Text1.Text) l = Val(Text2.Text) luas = p \* 1Text3.Text = luas

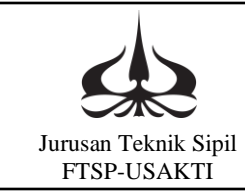

## MODUL VI MEMBUAT MENU

End Sub

Private Sub Command2\_Click() Text1.Text = Clear Text2.Text = Clear Text3.Text = Clear Text1.SetFocus End Sub Private Sub Command3\_Click() segiempat.Hide menu.Show

End Sub

Jalankan Program:

Dengan mengisikan data pada program dan mengklik perintah hitung maka contoh hasilnya adalah sebagai berikut:

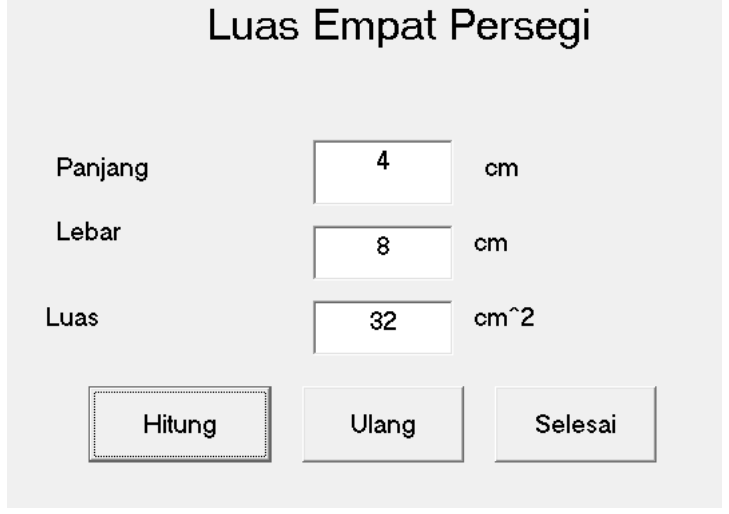

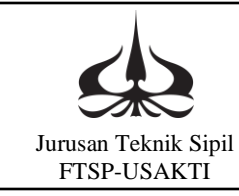

Membuat Program Mencari Luas Segitiga Pada jendela Visual Basic buat form seperti berikut:

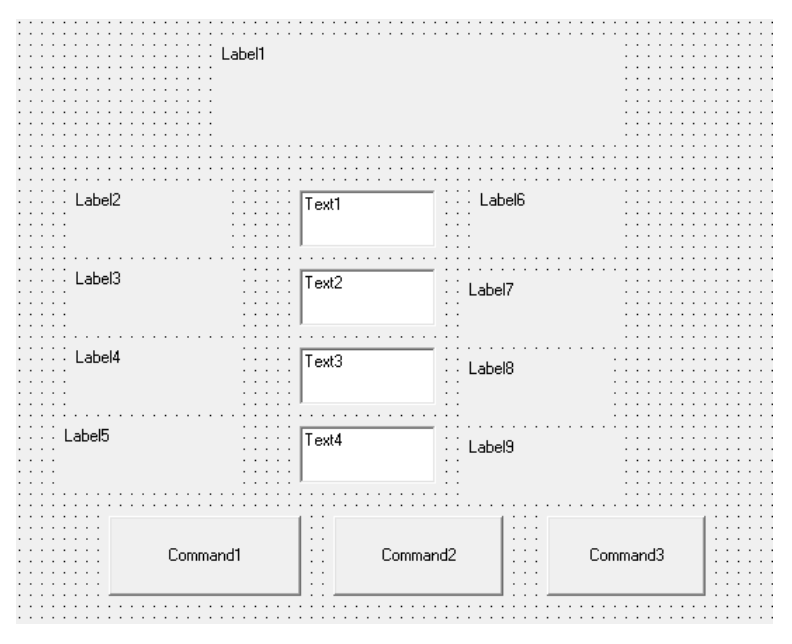

Isian properti dari masing-masing objek/kontrol adalah sebagai berikut:

| Nama Objek/Kontrol | Properties |                 |
|--------------------|------------|-----------------|
|                    | Properti   | Nilai baru yang |
|                    |            | diisikan        |
| Label1             | Alignment  | 2-center        |
|                    | Caption    | Luas Segitiga   |
|                    | Font       | Size = 24       |
| Label2             | Caption    | Sisi A          |
|                    | Font       | Size = 14       |
| Label3             | Caption    | Sisi B          |
|                    | Font       | Size = 14       |
| Label4             | Caption    | Sisi C          |
|                    | Font       | Size = 14       |
| Label5             | Caption    | Luas            |
|                    | Font       | Size = 14       |
| Label6             | Caption    | cm              |
|                    | Font       | Size = 14       |
| Label7             | Caption    | cm              |
|                    | Font       | Size = 14       |
| Label8             | Caption    | cm              |
|                    | Font       | Size = 14       |

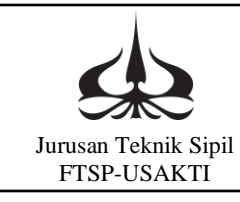

## MODUL VI MEMBUAT MENU

|          | 1         |           |
|----------|-----------|-----------|
| Label9   | Caption   | cm^2      |
|          | Font      | Size = 14 |
| Text1    | Alignment | 2-center  |
|          | Font      | Size = 14 |
|          | Text      | "kosong"  |
| Text2    | Alignment | 2-center  |
|          | Font      | Size = 14 |
|          | Text      | "kosong"  |
| Text3    | Alignment | 2-center  |
|          | Font      | Size = 14 |
|          | Text      | "kosong"  |
| Text4    | Alignment | 2-center  |
|          | Font      | Size = 14 |
|          | Text      | "kosong"  |
| Text5    | Alignment | 2-center  |
|          | Font      | Size = 14 |
|          | Text      | "kosong"  |
| Command1 | Alignment | 2-center  |
|          | Caption   | Hitung    |
|          | Font      | Size = 14 |
| Command2 | Alignment | 2-center  |
|          | Caption   | Ulang     |
|          | Font      | Size = 14 |
| Command3 | Alignment | 2-center  |
|          | Caption   | Selesai   |
|          | Font      | Size = 14 |

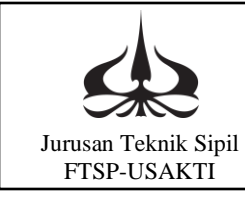

Sehingga form yang dibuat menjadi sebagai berikut:

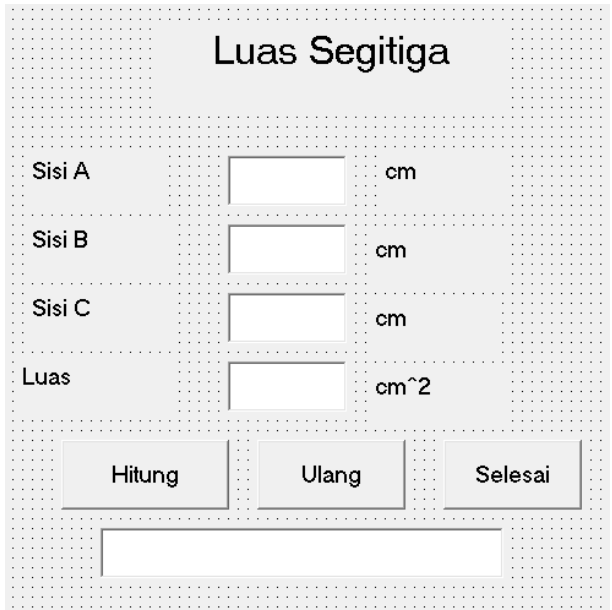

Perintah Program

Perintah dalam program ini terbagi dalam tiga kelompok. Kelompok satu dalam kelompok "Hitung" perintah untuk menghitung, perintah kedua dalam kelompok "Ulang" untuk menghapus data yang ada, sedangkan yang terakhir dalam kelompok "Selesai" merupakan penutup program atau perintah untuk mengakhiri atau keluar dari sistem program.

Private Sub Command1\_Click()

a = Val(Text1.Text) b = Val(Text2.Text) c = Val(Text3.Text) s = (a - b - c) / 2If (s <= a Or s <= b Or s <= c) Then Text5.Text = "Data Tidak Membentuk Segitiga" Else luas = Sqr(s \* (s - a) \* (s - b) \* (s - c)) Text4.Text = luas End If End Sub Private Sub Command2\_Click() Text1.Text = Clear

## MODUL VI MEMBUAT MENU

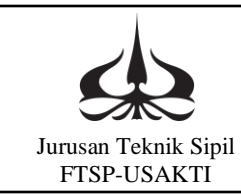

Text2.Text = Clear Text3.Text = Clear Text4.Text = Clear Text5.Text = Clear Text1.SetFocus End Sub Private Sub Command3\_Click() segitiga.Hide menu.Show

End Sub

Jalankan program:

Dengan mengisikan data pada program dan mengklik perintah hitung maka contoh hasilnya adalah sebagai berikut:

| Luas Segitiga |            |      |         |
|---------------|------------|------|---------|
| Sisi A        | 4          | cm   |         |
| Sisi B        | 3          | cm   |         |
| Sisi C        | 6          | cm   |         |
| Luas          | 5,33268225 | cm^2 |         |
| Hitung        | Ulang      | ,    | Selesai |
|               |            |      |         |

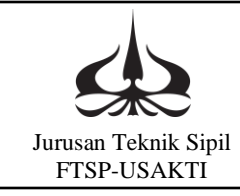

# MODUL VII

# PERINTAH DO.. WHILE..

7.1. Pengantar

Pada modul VII ini dibahas suatu perhitungan dengan coba banding (trial and error), atau sering juga digunakan suatu iterasi atau perhitungan yang berulang sampai suatu kondisi dicapai. Dalam pemrograman perintah ini dengan sintak Do ... Loop While .... Perintah ini akan diaplikasikan dalam bidang hidrolika, yang terbagi dalam dua kali praktikum, yaitu: menghitung kedalaman kritis dan yang kedua dalam perhitungan dimensi saluran.

- 7.2. Tujuan Instruksional Umum
  - Setelah mempelajari modul ini, mahasiswa diharapkan dapat:
  - a. Mengetahui perintah untuk suatu perhitungan yang berulang.
  - b. Mengenal perintah perhitungan akan berhenti jika suatu kondisi tercapai.

### 7.3. Tujuan Instruksional Khusus

Setelah mempelajari modul ini, mahasiswa diharapkan dapat:

- a. Dapat membuat program untuk suatu perhitungan dengan cara coba-coba (trial and error).
- b. Mengenal perintah Do .... Loop While ....
- 7.4. Kegiatan Belajar

Kegiatan belajar membuat menu ini yaitu membuat beberapa aplikasi/program lalu disatukan dalam satu menu, sehingga jika mau menggunakan program tersebut dengan memilih dari menu yang ada. Kegiatan ini dibagi dalam dua tahap, yaitu: Tahap pertama membuat menu yang disebut menu utama, untuk menyatukan ketiga aplikasi ditambah aplikasi atau program untuk menghitung luas segitiga. Kegiatan tahap kedua yaitu membuat dua aplikasi sederhana yaitu membuat program untuk menghitung luas lingkaran dan luas empat persegi.

### 7.4.1 Kegiatan tahap I, Praktikum ke 9

Mencari kedalaman kritis dengan iterasi

Dalam praktikum kali ini akan dicoba perintah Do.. Loop While... diaplikasikan pada perhitungan kedalaman kritis.

Bentuk sintaknya adalah:

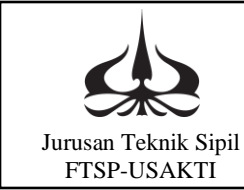

Do

Loop While ....

Rumus mencari kedalaman kritis adalah sebagai berikut:

$$Y_{c} = \sqrt[3]{\frac{Q^{2}(B + 2mY_{c})}{g(B + mY_{c})^{3}}}$$

Untuk menghitung Yc maka kita misalkan harga Yc sembarang, lalu dimasukkan ke dalam rumus sebelah kanan tanda = maka akan didapat harga Yc baru. Selanjutnya Yc baru dibandingkan dengan Yc sebelumnya. Jika nilai Yc baru belum sama dengan Yc lama maka perhitungan diulang dengan memasukkan nilai Yc baru. Yc baru ini diambil dari rata-rata Yc terdahulu. Perhitungan dilanjutkan sampai Yc baru sama dengan Yc sebelumnya atau mempunyai selisih yang cukup kecil.

Membuat program mencari kedalaman kritis.

Pada jendela Visual Basic buat form seperti berikut:

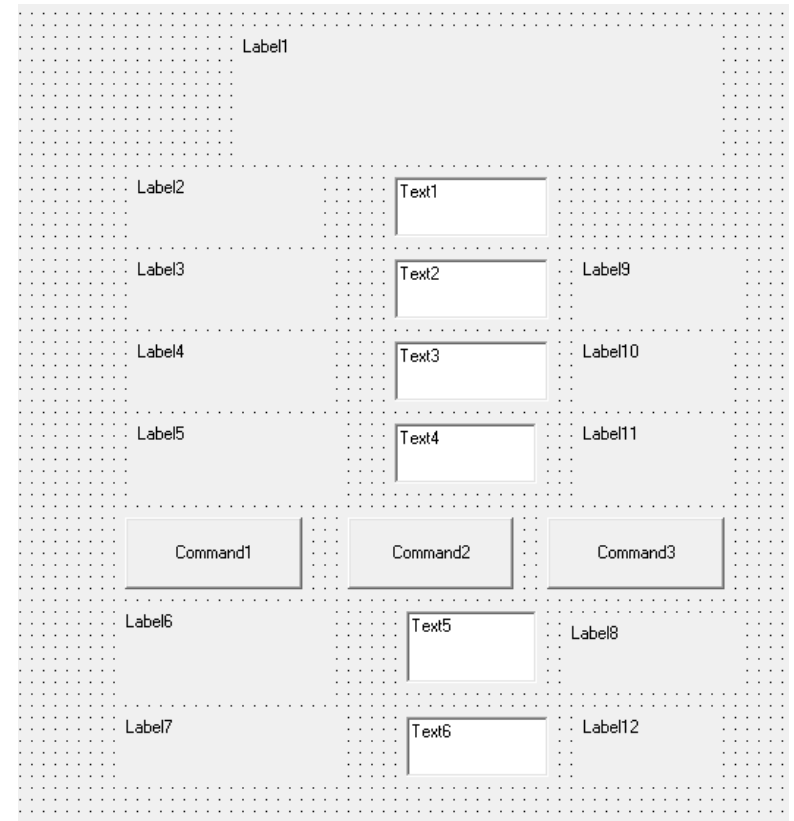

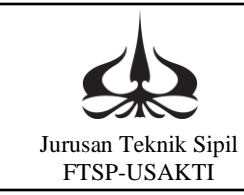

| Nama Objek/Kontrol | Properties |                             |
|--------------------|------------|-----------------------------|
|                    | Properti   | Nilai baru yang diisikan    |
| Label1             | Alignment  | 2-center                    |
|                    | Caption    | Menghitung Kedalaman Kritis |
|                    | Font       | Size = 24                   |
| Label2             | Caption    | Kemiringan (m) =            |
|                    | Font       | Size = 14                   |
| Label3             | Caption    | Debit =                     |
|                    | Font       | Size = 14                   |
| Label4             | Caption    | Lebar Dasar =               |
|                    | Font       | Size = 14                   |
| Label5             | Caption    | Gravitasi =                 |
|                    | Font       | Size = 14                   |
| Label6             | Caption    | Hitungan Dilakukan          |
|                    | Font       | Size = 14                   |
| Label7             | Caption    | Kedalaman Kritis =          |
|                    | Font       | Size = 14                   |
| Label8             | Caption    | Ulangan                     |
|                    | Font       | Size = 14                   |
| Label9             | Caption    | m^3/s                       |
|                    | Font       | Size = 14                   |
| Label10            | Caption    | m                           |
|                    | Font       | Size = 14                   |
| Label11            | Caption    | m/s^2                       |
|                    | Font       | Size = 14                   |
| Label12            | Caption    | m                           |
|                    | Font       | Size = 14                   |
| Text1              | Alignment  | 2-center                    |
|                    | Font       | Size = 14                   |
|                    | Text       | "kosong"                    |
| Text2              | Alignment  | 2-center                    |
|                    | Font       | Size = 14                   |
|                    | Text       | "kosong"                    |
| Text3              | Alignment  | 2-center                    |
|                    | Font       | Size = 14                   |
|                    | Text       | "kosong"                    |
| Text4              | Alignment  | 2-center                    |
|                    | Font       | Size = 14                   |

Isian properti dari tiap objek/kontrol sebagai berikut:

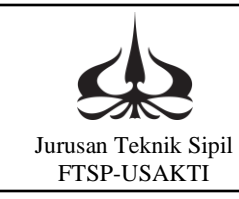

## MODUL VII PERINTAH DO..WHILE..

|          | Text      | "kosong"  |
|----------|-----------|-----------|
|          |           |           |
| Text5    | Alignment | 2-center  |
|          | Font      | Size = 14 |
|          | Text      | "kosong"  |
| Text6    | Alignment | 2-center  |
|          | Font      | Size = 14 |
|          | Text      | "kosong"  |
| Command1 | Alignment | 2-center  |
|          | Caption   | Hitung    |
|          | Font      | Size = 14 |
| Command2 | Alignment | 2-center  |
|          | Caption   | Ulang     |
|          | Font      | Size = 14 |
| Command3 | Alignment | 2-center  |
|          | Caption   | Selesai   |
|          | Font      | Size = 14 |

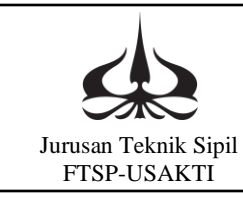

|                       | Menghit<br>Kedalama | ung<br>n Kritis |  |
|-----------------------|---------------------|-----------------|--|
| Kemiringan (<br>=     | (m)                 |                 |  |
| Debit =               |                     | m^3/s           |  |
| Lebar Dasar           | =                   | m               |  |
| Gravitasi =           |                     | m/s^2           |  |
| Hitung                | Ulang               | Selesai         |  |
| Hitungan<br>Dilakukan |                     | Ulangan         |  |
| Kedalaman<br>Kritis = |                     | m               |  |

Sehingga form yang dibuat akan terlihat seperti berikut:

Perintah programnya:

Perintah dalam program ini terbagi dalam tiga kelompok. Kelompok satu dalam kelompok "Hitung" perintah untuk menghitung, perintah kedua dalam kelompok "Ulang" untuk menghapus data yang ada, sedangkan yang terakhir dalam kelompok "Selesai" merupakan penutup program atau perintah untuk mengakhiri atau keluar dari sistem program.

Private Sub Command1\_Click() m = Text1.Text Q = Text2.Text B = Text3.Text g = Text4.Text yc1 = 1 n = 1 'conter hitung berapa kali ulangan Do n = n + 1

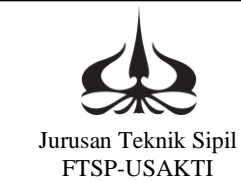

### MODUL VII PERINTAH DO..WHILE..

```
yc2 = (((Q^{2}) * (B + 2 * m * yc1)) / (g * (B + m * yc1)^{3}))^{(1/3)}
delta = Abs(yc2 - yc1)
yc1 = (yc1 + yc2) / 2
Loop While delta > 0.001
Text5.Text = n
Text6.Text = yc1
End Sub
```

Private Sub Command2\_Click() B = "" Q = "" m = "" g = "" yc1 = "" n = "" End Sub

Private Sub Command3\_Click() End End Sub

Jalankan program:

Dengan mengisikan data pada program dan mengklik perintah hitung, maka contoh hasilnya adalah sebagai berikut:

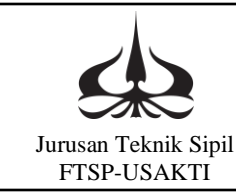

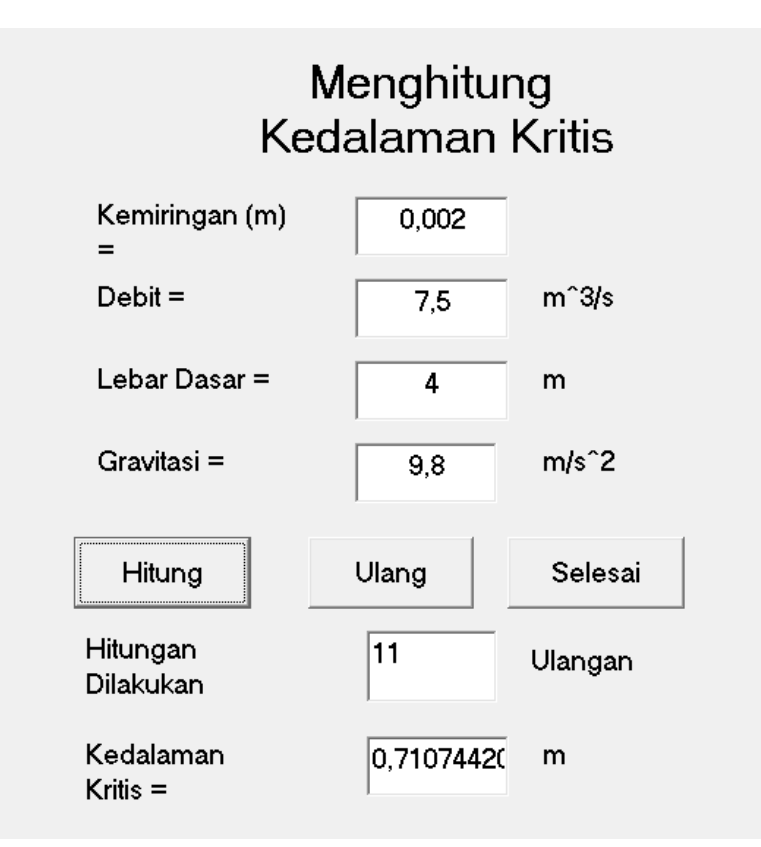

### 7.4.2 Kegiatan belajar, Praktikum ke 10

### Dimensi Saluran

Dalam praktikum kali ini akan dicoba perintah Do.. Loop While... untuk perencanaan dimensi saluran. Bentuk sintaknya adalah:

### Do

..... Loop While .....

Praktikum akan diaplikasikan dalam hidrolika pada perhitungan kedalaman saluran dengan diketahui debit yang akan dialirkan.

Contoh masalah:

Saluran berbentuk trapesium dengan lebar dasar B= 5 m dan kemiringan tebing 1 (vertikal) : 1 (horizontal-m), terbuat dari pasangan batu (n= 0,025). Kemiringan dasar saluran adalah I= 0,0005. Debit aliran Q= 10 m<sup>3</sup>/d. Hitung kedalaman aliran!

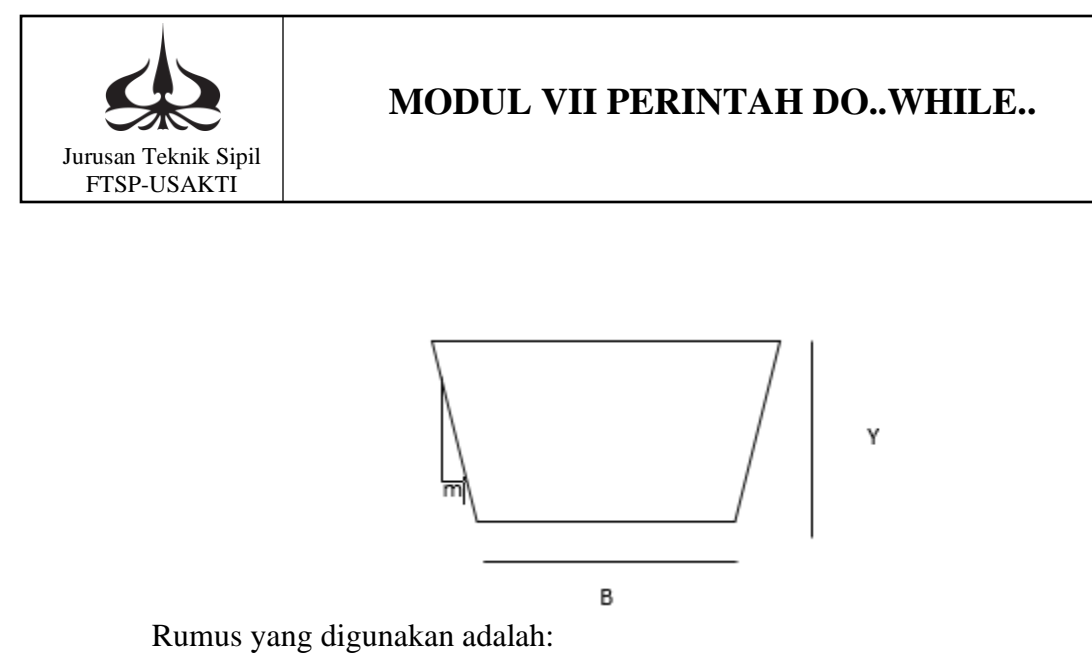

Rumus yang digunakan ada  $A = (B + (B + 2.m.y))\frac{y}{2}$   $P = B + 2 (y\sqrt{1 + m^2})$   $R = \frac{A}{p}$   $V = \frac{1}{n}R^{2/3}I^{1/2}$  Q = A.V

Untuk penyelesaiannya, maka dimisalkan harga y lalu dihitung Q, sampai nilai Q sama dengan atau mendekati debit yang direncanakan.

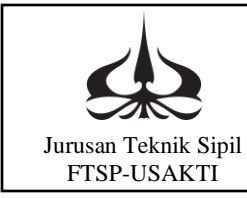

#### Membuat program:

Pada jendela Visual Basic buat form seperti berikut:

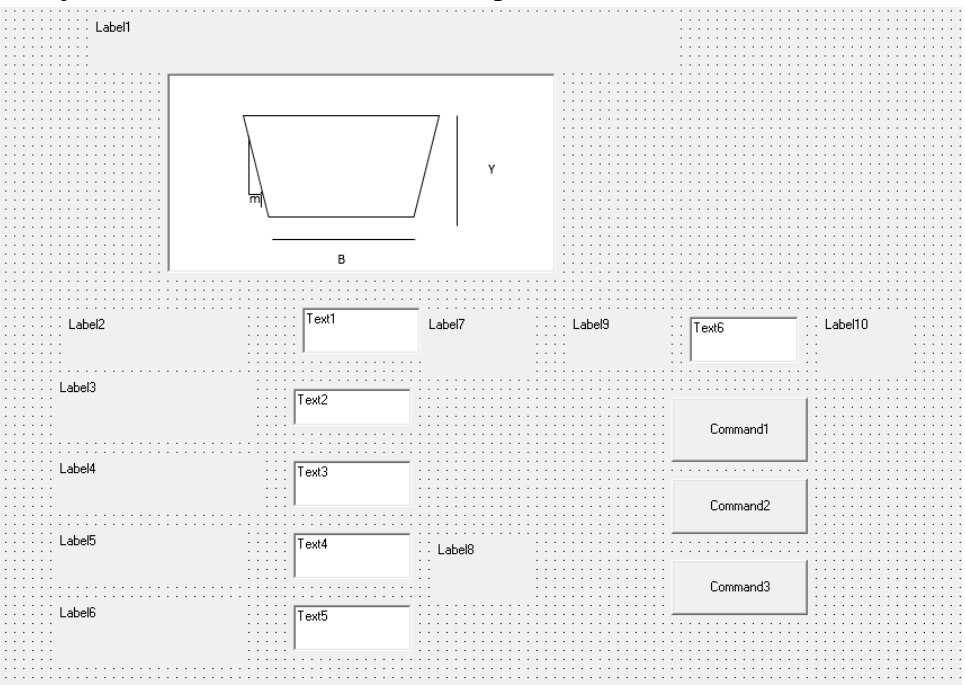

Pada kesempatan ini yang dipentingkan adalah objek/kontrol text, sedangkan objek/kontrol label lain menyesuaikan seperti pada form. Dalam program kali ini setiap kontrol text diberi nama sesuai dengan nama variabelnya, sehingga tidak menggunakan perintah value. Nilai m variabel langsung sama dengan nilai yang ada pada objek sesuai dengan namanya.

| Nama Objek/Kontrol | Properties |                               |
|--------------------|------------|-------------------------------|
|                    | Properti   | Nilai baru yang diisikan      |
| Label1             | Alignment  | 2-center                      |
|                    | Caption    | Menghitung Kedalaman Aliran Y |
|                    | Font       | Size = 24                     |
| Label2             | Caption    | Lebar Dasar (B) =             |
|                    | Font       | Size = 14                     |
| Label3             | Caption    | Kemiringan Tebing (m) =       |
|                    | Font       | Size = 14                     |
| Label4             | Caption    | Koef. Manning (n) =           |
|                    | Font       | Size = 14                     |

Isian properti dari objek/kontrol text adalah sebagai berikut:

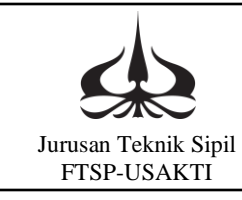

## MODUL VII PERINTAH DO..WHILE..

| Label5   | Caption   | Debit Aliran (Q) =          |
|----------|-----------|-----------------------------|
|          | Font      | Size = 14                   |
| Label6   | Caption   | Kemiringan Dasar Sal. (I) = |
|          | Font      | Size = 14                   |
| Label7   | Caption   | m                           |
|          | Font      | Size = 14                   |
| Label8   | Caption   | m^3/detik                   |
|          | Font      | Size = 14                   |
| Label9   | Caption   | Y =                         |
|          | Font      | Size = 14                   |
| Label10  | Caption   | m                           |
|          | Font      | Size = 14                   |
| Text1    | Alignment | 2-center                    |
|          | Font      | Size = 14                   |
|          | Text      | "kosong"                    |
| Text2    | Alignment | 2-center                    |
|          | Font      | Size = 14                   |
|          | Text      | "kosong"                    |
| Text3    | Alignment | 2-center                    |
|          | Font      | Size = 14                   |
|          | Text      | "kosong"                    |
| Text4    | Alignment | 2-center                    |
|          | Font      | Size = 14                   |
|          | Text      | "kosong"                    |
| Text5    | Alignment | 2-center                    |
|          | Font      | Size = 14                   |
|          | Text      | "kosong"                    |
| Text6    | Alignment | 2-center                    |
|          | Font      | Size = 14                   |
|          | Text      | "kosong"                    |
| Command1 | Alignment | 2-center                    |
|          | Caption   | Hitung                      |
|          | Font      | Size = 14                   |
| Command2 | Alignment | 2-center                    |
|          | Caption   | Ulang                       |
|          | Font      | Size = 14                   |
| Command3 | Alignment | 2-center                    |
|          | Caption   | Selesai                     |
|          | Font      | Size = 14                   |
| Ole      |           |                             |

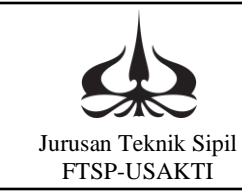

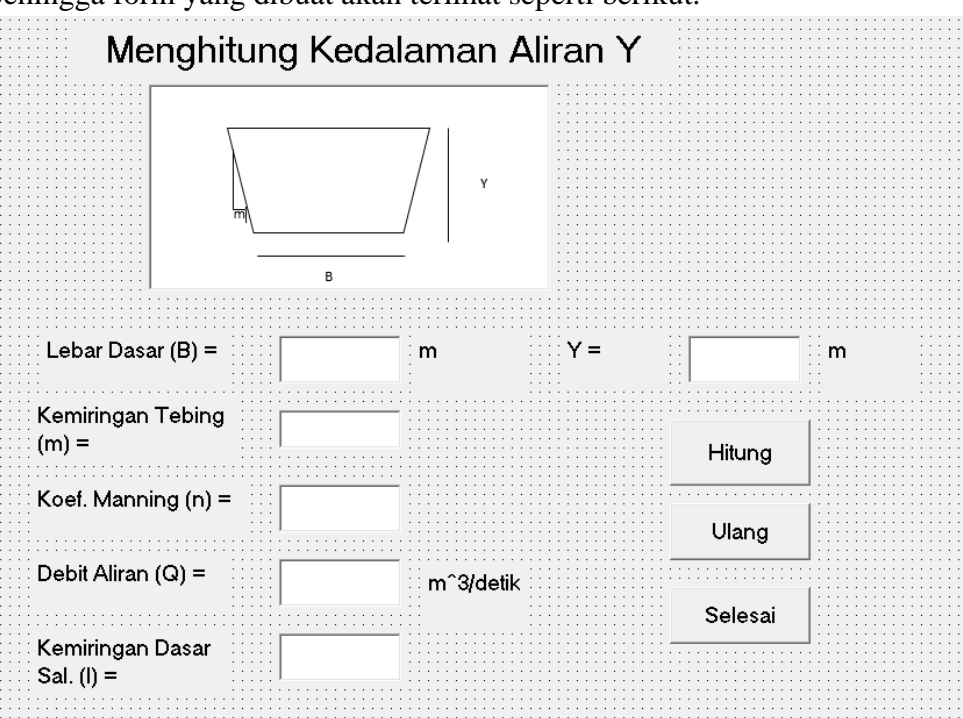

Sehingga form yang dibuat akan terlihat seperti berikut:

### Perintah Programnya:

Perintah dalam program ini terbagi dalam tiga kelompok. Kelompok satu dalam kelompok "Hitung" perintah untuk menghitung, perintah kedua dalam kelompok "Ulang" untuk menghapus data yang ada, sedangkan yang terakhir dalam kelompok "Selesai" merupakan penutup program atau perintah untuk mengakhiri atau keluar dari sistem program.

Perintah atau list programnya adalah sbb:

Private Sub Command1\_Click() Y1 = 2 B = Text1.Text m = Text2.Text n = Text3.Text Q = Text4.Text I = Text5.TextDo A = (2 \* B + 2 \* m \* Y1) \* (Y1 / 2)A1 = (2 \* B + 2 \* m \* Y1) / 2

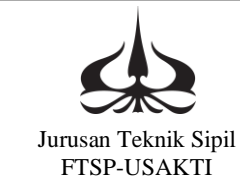

### MODUL VII PERINTAH DO..WHILE..

 $P = B + 2 * Y1 * (m ^ 2 + 1) ^ (1 / 2)$  $\mathbf{R} = \mathbf{A} / \mathbf{P}$  $V = (R^{(2/3) * I^{(1/2)}) / n$ Y2 = Q / (A1 \* V)DELTA = Abs(Y2 - Y1)Y1 = (Y2 + Y1) / 2Loop While DELTA > 0.01 Text6.Text = Y1End Sub Private Sub Command2\_Click() Text1.Text = "" Text2.Text = "" Text3.Text = "" Text4.Text = "" Text5.Text = "" Text6.Text = "" Text1.SetFocus End Sub Private Sub Command3\_Click() End End Sub Jalankan program: Dengan data masukkan seperti berikut: B = 5m = 1 n = 0.025I = 0,0005

Q = 10

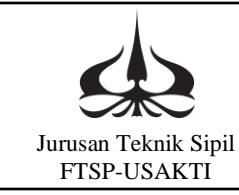

Hasilnya seperti berikut:

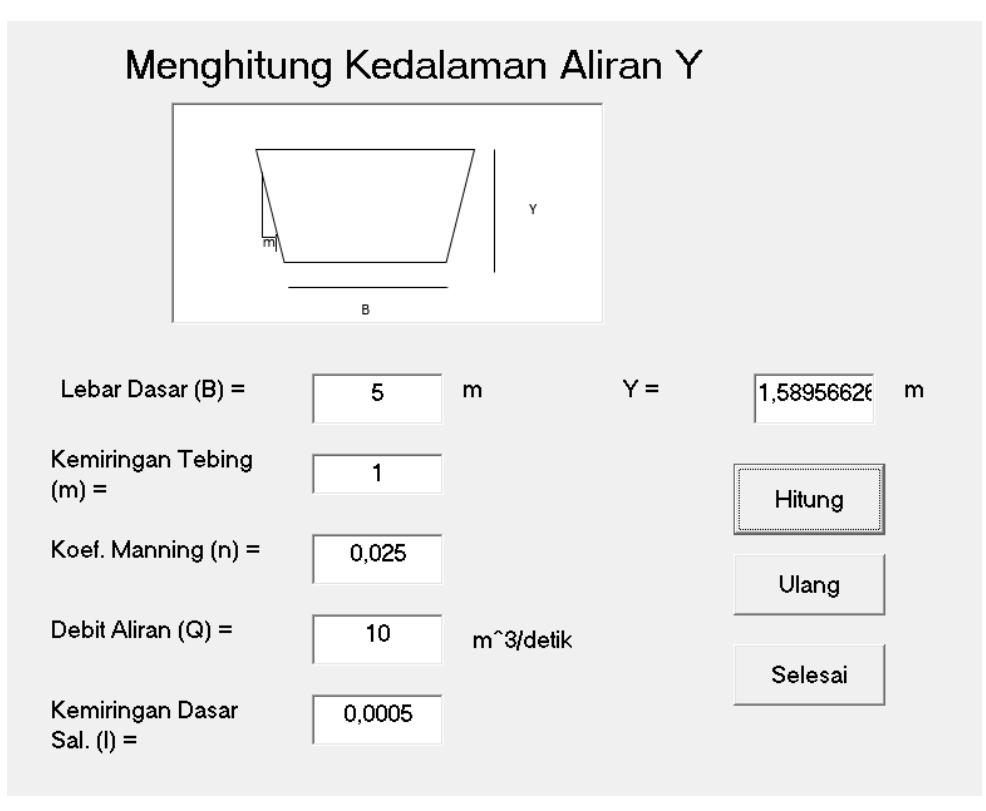

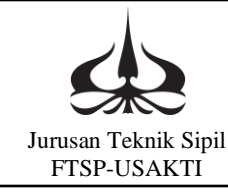

### MODUL VIII APLIKASI PADA MEKANIKA REKAYASA

# **MODUL VIII**

# APLIKASI PADA MEKANIKA REKAYASA

### 8.1. Pengantar

Pada modul VIII akan dicoba mengaplikasikan Visual Basic dalam Mekanika Rekayasa. Dalam praktikum kali ini nama objek sama dengan nama variabel sehingga tidak menggunakan perintah "value" untuk mengambil nilai suatu variabel dari form program.

8.2. Tujuan Instruksional Umum

Setelah mempelajari modul ini, mahasiswa diharapkan dapat:

- a. Mengetahui bagaimana aplikasi untuk bidang mekanika rekayasa.
- b. Mengenal nama kontrol yang sama dengan nama variabel.

### 8.3. Tujuan Instruksional Khusus

Setelah mempelajari modul ini, mahasiswa diharapkan dapat:

- a. Dapat mengaplikasikan visual basic untuk mekanika rekayasa.
- b. Mengenal perintah yang dapat digunakan dalam pemrograman yang sederhana.

### 8.4. Kegiatan Belajar, **Praktikum ke 11**

Membuat program untuk mencari reaksi pada perletakan sederhana Dalam perletakan sederhana biasanya yang akan dicari adalah reaksi dan momen lapangan, seperti contoh kasus berikut:

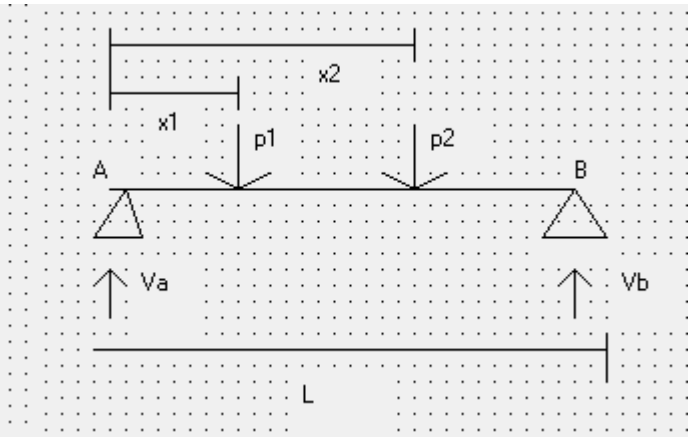

Yang akan dihitung adalah Ra, Rb momen lapangan M1 dan M2.
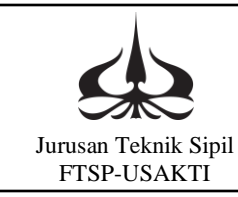

#### Membuat program

Pada jendela Visual Basic buat form seperti berikut:

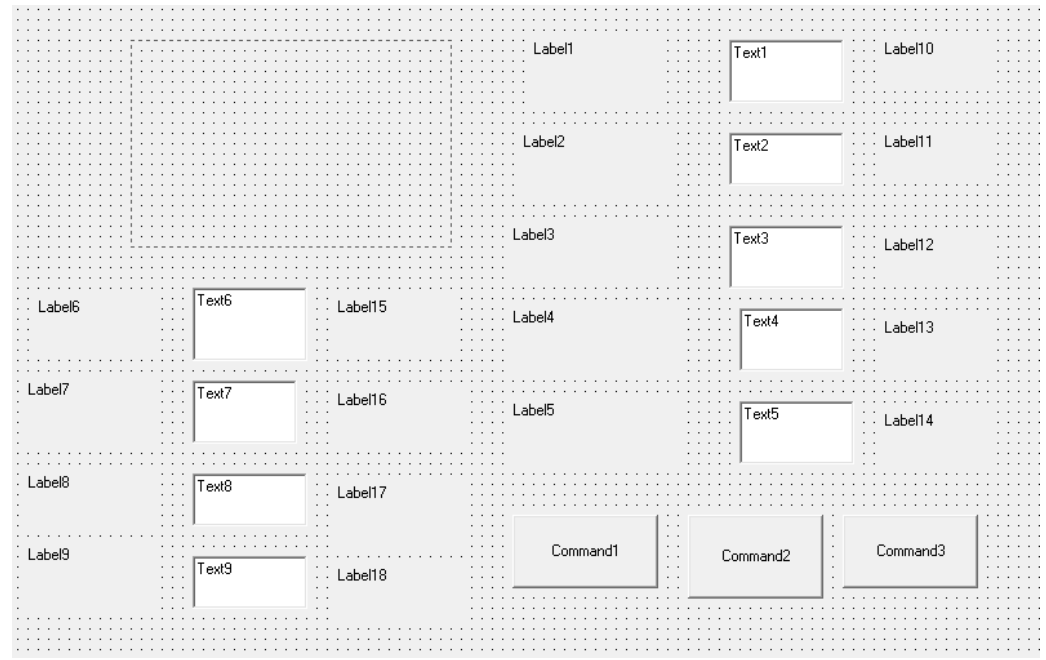

Isian properti dari objek/kontrol text adalah sebagai berikut:

| Nama Objek/Kontrol | Properties |                          |
|--------------------|------------|--------------------------|
|                    | Properti   | Nilai baru yang diisikan |
| Label1             | Caption    | P1 =                     |
|                    | Font       | Size = 24                |
| Label2             | Caption    | P2 =                     |
|                    | Font       | Size = 14                |
| Label3             | Caption    | L =                      |
|                    | Font       | Size = 14                |
| Label4             | Caption    | X1 =                     |
|                    | Font       | Size = 14                |
| Label5             | Caption    | X2 =                     |
|                    | Font       | Size = 14                |
| Label6             | Caption    | Ra =                     |
|                    | Font       | Size = 14                |
| Label7             | Caption    | Rb =                     |
|                    | Font       | Size = 14                |
| Label8             | Caption    | M1 =                     |
|                    | Font       | Size = 14                |
| Label9             | Caption    | M2 =                     |

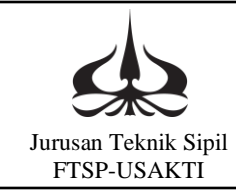

| Font      | Size = 14                                                                                                    |
|-----------|----------------------------------------------------------------------------------------------------|
| Caption   | Ton                                                                                                    |
| Font      | Size = 14                                                                                                    |
| Caption   | Ton                                                                                                    |
| Font      | Size = 14                                                                                                    |
| Caption   | m                                                                                                    |
| Font      | Size = 14                                                                                                    |
| Caption   | m                                                                                                    |
| Font      | Size = 14                                                                                                    |
| Caption   | m                                                                                                    |
| Font      | Size = 14                                                                                                    |
| Caption   | Ton                                                                                                    |
| Font      | Size = 14                                                                                                    |
| Caption   | Ton                                                                                                    |
| Font      | Size = 14                                                                                                    |
| Caption   | Tm                                                                                                    |
| Font      | Size = 14                                                                                                    |
| Caption   | Tm                                                                                                    |
| Font      | Size = 14                                                                                                    |
| Alignment | 2-center                                                                                                    |
| Font      | Size = 14                                                                                                    |
| Text      | "kosong"                                                                                                    |
| Alignment | 2-center                                                                                                    |
| Font      | Size = 14                                                                                                    |
| Text      | "kosong"                                                                                                    |
| Alignment | 2-center                                                                                                    |
| Font      | Size = 14                                                                                                    |
| Text      | "kosong"                                                                                                    |
| Alignment | 2-center                                                                                                    |
| Font      | Size = 14                                                                                                    |
| Text      | "kosong"                                                                                                    |
| Alignment | 2-center                                                                                                    |
| Font      | Size = 14                                                                                                    |
| Text      | "kosong"                                                                                                    |
| Alignment | 2-center                                                                                                    |
| Font      | Size = 14                                                                                                    |
| Text      | "kosong"                                                                                                    |
| Alignment | 2-center                                                                                                    |
| Font      | Size = 14                                                                                                    |
| Text      | "kosong"                                                                                                    |
|           | FontCaptionFontCaptionFontCaptionFontCaptionFontCaptionFontCaptionFontCaptionFontCaptionFontCaptionFontCaptionFontCaptionFontCaptionFontCaptionFontCaptionFontCaptionFontCaptionFontTextAlignmentFontTextAlignment |

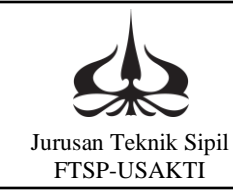

| Text8    | Alignment | 2-center  |
|----------|-----------|-----------|
|          | Font      | Size = 14 |
|          | Text      | "kosong"  |
| Text9    | Alignment | 2-center  |
|          | Font      | Size = 14 |
|          | Text      | "kosong"  |
| Command1 | Alignment | 2-center  |
|          | Caption   | Hitung    |
|          | Font      | Size = 14 |
| Command2 | Alignment | 2-center  |
|          | Caption   | Ulang     |
|          | Font      | Size = 14 |
| Command3 | Alignment | 2-center  |
|          | Caption   | Selesai   |
|          | Font      | Size = 14 |
| Image1   |           |           |

#### Perintah Programnya:

Perintah dalam program ini terbagi dalam tiga kelompok. Kelompok satu dalam kelompok "Hitung" perintah untuk menghitung, perintah kedua dalam kelompok "Ulang" untuk menghapus data yang ada, sedangkan yang terakhir dalam kelompok "Selesai" merupakan penutup program atau perintah untuk mengakhiri atau keluar dari sistem program.

List program secara detail adalah sbb: Private Sub Command1\_Click() P1 = Val(Text1.Text) p2 = Val(Text2.Text) L = Val(Text3.Text) X1 = Val(Text4.Text) X2 = Val(Text5.Text) Rb = (P1 \* X1 + p2 \* X2) / L Pa = (P1 \* (L = X1) + p2 \* (L = X2)) / L

Ra = (P1 \* (L - X1) + p2 \* (L - X2)) / L M1 = Ra \* X1 M2 = Rb \* (L - X2)Text6.Text = Ra Text7.Text = Rb

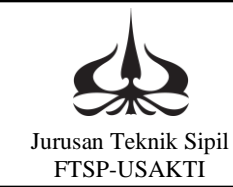

Text8.Text = M1 Text9.Text = M2 End Sub

Private Sub Command2\_Click() Text1.Text = "" Text2.Text = "" Text3.Text = "" Text4.Text = "" Text5.Text = "" Text6.Text = "" Text7.Text = "" Text7.Text = "" Text9.Text = "" Text1.SetFocus End Sub

Private Sub Command3\_Click() End End Sub

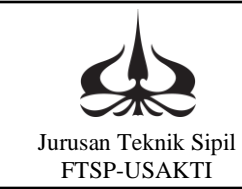

Jalankan program:

Dengan mengisikan data pada program dan mengklik perintah hitung, maka contoh hasilnya adalah sebagai berikut:

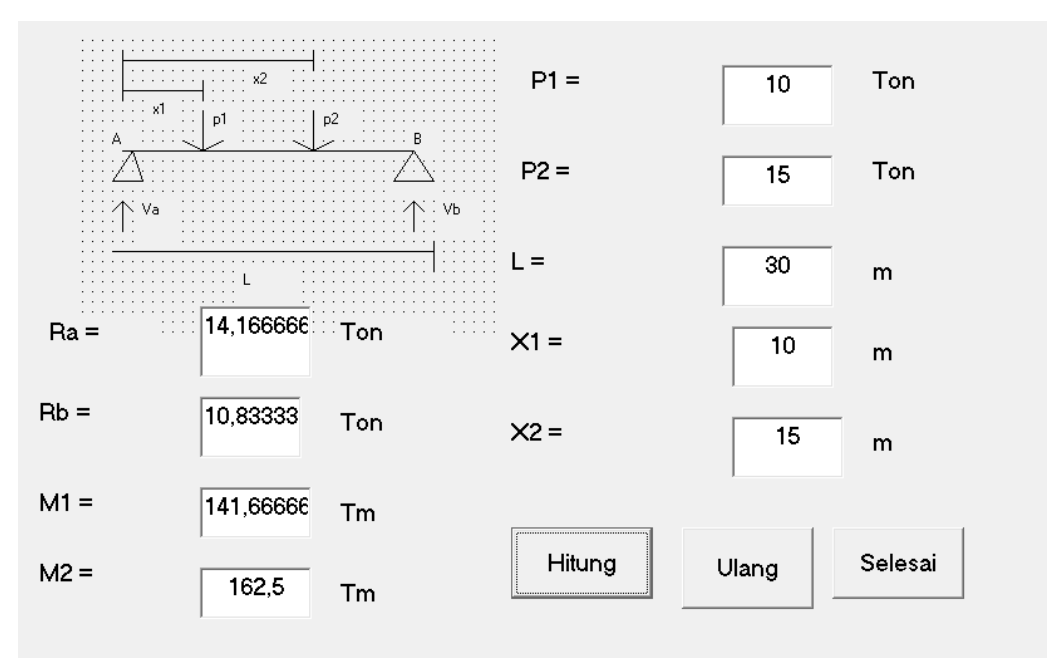

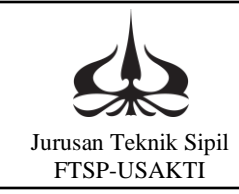

# **MODUL IX**

## **BEKERJA DENGAN FILE**

9.1. Pengantar

Pada modul IX ini akan mempelajari penggunaan file dalam suatu program, baik file sebagai file output dan file sebagai file input. Modul IX ini dibagi dalam dua pembelajaran atau dua praktikum. Dalam pembelajaran bagian pertama akan membahas penggunaan file untuk file output. Aplikasinya ialah menghitung nilai ratarata dan simpangan baku dari sejumlah data. Data dan hasil hitungan dimasukkan atau ditulis dalam file. Aplikasinya ialah akan membaca data x dan y dalam jumlah yang tertentu dan akan menghitung atau membuat persamaan regresi dari kedua data tersebut. Jug akan dikenalan perintah For..Next.

9.2. Tujuan Instruksional Umum

Setelah mempelajari modul ini, mahasiswa diharapkan dapat:

- a. Mengetahui cara membuka file, baik untuk file output maupun untuk file input dan perintah perhitungan yang berulang dengan perintah For..Next.
- b. Mengenal perintah open file sebagai file output maupun file sebagai input.
- 9.3. Tujuan Instruksional Khusus

Setelah mempelajari modul ini, mahasiswa diharapkan dapat:

- a. Dapat membuat program untuk memasukkan data ke dalam file dan juga dapat membaca data dari dalam file serta perintah untuk pengulangan suatu perintah atau hitungan.
- b. Mengenal perintah open file dan juga perintah print dan perintah input. Juga perintah For..Next.
- 9.4. Kegiatan Belajar
  - 9.4.1 Kegiatan Belajar, **Praktikum ke 12**

Open file untuk menulis data. (file output)

Pada praktikum ini akan dikenalkan perintah open file untuk file output. Sintaknya adalah sebagai berikut:

Open "lokasi/nama file" for output as#1

Lokasi adalah dimana file yang akan dibuka ditempatkan, direktori atau polder file yang bersangkutan akan ditempatkan, sedangkan I adalah

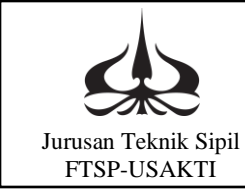

### MODUL IX BEKERJA DENGAN FILE

inisial dari file yang dibuka, dan ini berupa angka. Dalam aplikasinya dicoba untuk menghitung harga rata-rata dan simpangan baku. Rumus untuk menghitung rata-rata adalah

$$X = \frac{\sum X}{N}$$

Sedangkan untuk menghitung simpangan baku atau standar deviasi adalah

$$S = \sqrt{\frac{\sum (X_i - X rata'')^2}{N}}$$

Membuat program dengan output ke dalam file. Pada jendela Visual basic buat form seperti berikut:

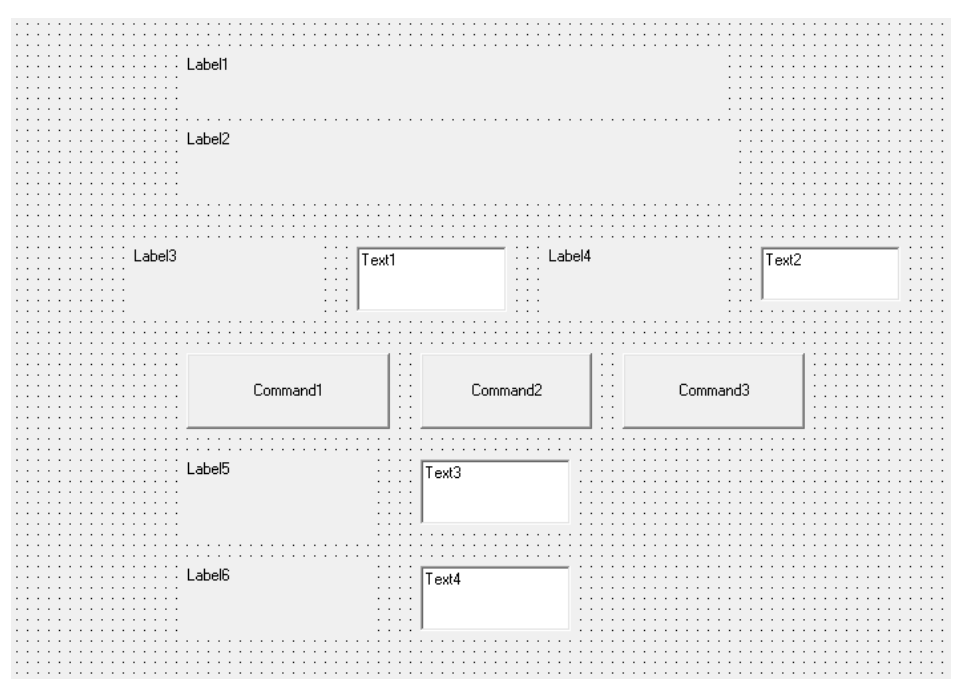

Isian properti dari tiap objek/kontrol sebagai berikut:

| Nama Objek/Kontrol | Properties |                          |
|--------------------|------------|--------------------------|
|                    | Properti   | Nilai baru yang diisikan |
| Label1             | Alignment  | 2-center                 |
|                    | Caption    | Menghitung Rata-Rata dan |
|                    |            | Simpangan Baku           |
|                    | Font       | Size = 14                |
| Label2             | Alignment  | 2-center                 |

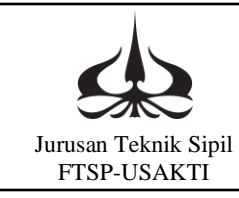

## MODUL IX BEKERJA DENGAN FILE

|          | Caption   | Data dan Hasil Hitungan |  |
|----------|-----------|-------------------------|--|
|          |           | Disimpan Dalam File     |  |
|          | Font      | Size = 14               |  |
| Label3   | Caption   | Data Ke                 |  |
|          | Font      | Size = 14               |  |
| Label4   | Alignment | 2-center                |  |
|          | Caption   | =                       |  |
|          | Font      | Size = 14               |  |
| Label5   | Caption   | Rata-Rata               |  |
|          | Font      | Size = 14               |  |
| Label6   | Caption   | Simpangan Baku          |  |
|          | Font      | Size = 14               |  |
| Text1    | Alignment | 2-center                |  |
|          | Font      | Size = 14               |  |
|          | Text      | "kosong"                |  |
| Text2    | Alignment | 2-center                |  |
|          | Font      | Size = 14               |  |
|          | Text      | "kosong"                |  |
| Text3    | Alignment | 2-center                |  |
|          | Font      | Size = 14               |  |
|          | Text      | "kosong"                |  |
| Text4    | Alignment | 2-center                |  |
|          | Font      | Size = 14               |  |
|          | Text      | "kosong"                |  |
| Command1 | Alignment | 2-center                |  |
|          | Caption   | Simpan                  |  |
|          | Font      | Size = 14               |  |
| Command2 | Alignment | 2-center                |  |
|          | Caption   | Hitung                  |  |
|          | Font      | Size = 14               |  |
| Command3 | Alignment | 2-center                |  |
|          | Caption   | Selesai                 |  |
|          | Font      | Size = 14               |  |

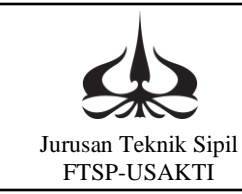

Sehingga form yang dibuat akan terlihat seperti berikut:

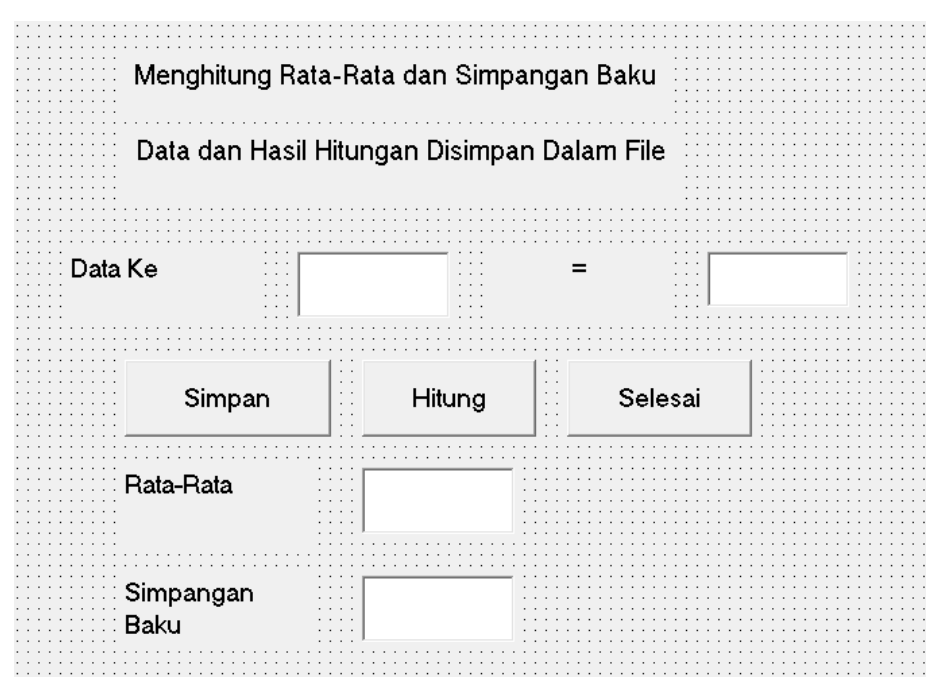

Perintah programnya:

Perintah dalam program ini terbagi dalam tiga kelompok. Kelompok satu dalam kelompok "Simpan" perintah untuk menyimpan data-data yang diinput, perintah kedua dalam kelompok "Hitung" perintah untuk menghitung, sedangkan yang terakhir dalam kelompok "Selesai" merupakan penutup program atau perintah untuk mengakhiri atau keluar dari sistem program.

Private Sub Command1\_Click() X = Val(Text2.Text)Print #1, n, X y1 = y1 + X  $y2 = y2 + X ^2$  n = n + 1Text1.Text = n Text2.Text = Clear Text2.SetFocus

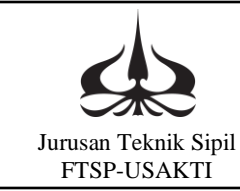

## MODUL IX BEKERJA DENGAN FILE

#### End Sub

```
Private Sub Command2_Click()
rata = y1 / (n - 1)
std = Sqr((y2 - (y1 ^ 2 / (n - 1))) / (n - 2))
Print #1,
Print #1,
Print #1, "Rata-Rata Nilai =", rata
Print #1, "Simpangan Baku =", std
Text3.Text = rata
Text4.Text = std
End Sub
Private Sub Command3_Click()
Close #1
End
End Sub
Private Sub Form_Load()
Open "d:\AA-latihan VB\modul 9a\rata.txt" For Output As 1
y_1 = 0
y^2 = 0
n = 1
Text1.Text = n
Print #1, "No", "X"
Print #1,
End Sub
```

Jalankan program:

Masukkan data satu persatu, yaitu setelah data ditulis maka klik "simpan", maka data akan disimpan dalam file, sampai semua data dimasukkan. Setelah itu, klik "hitung" maka akan keluar hasilnya. Jika selesai untuk keluar dari program klik "selesai".

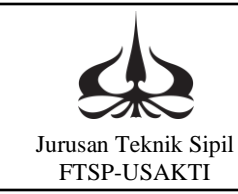

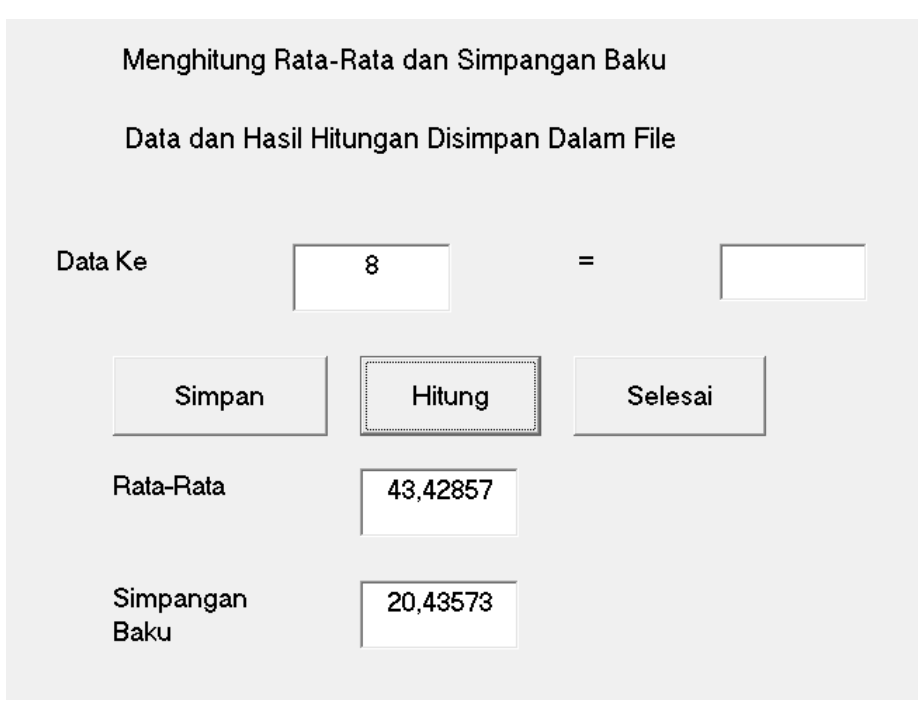

Ini hasil yang ditulis dalam file rata.txt

| No | Х  |
|----|----|
| 1  | 23 |
| 2  | 45 |
| 3  | 45 |
| 4  | 46 |
| 5  | 52 |
| 6  | 78 |
| 7  | 15 |

| Rata-Rata Nilai | = | 43,42857 |
|-----------------|---|----------|
| Simpangan Baku  | = | 20,43573 |

#### 9.4.2 Kegiatan Belajar, **Praktikum Ke 13**

Open file untuk input dan output.

Pada praktikum ini akan dikenalkan perintah open file untuk file output dan input. Sintaknya adalah sebagai berikut:

Open "lokasi / nama file " for output as#I

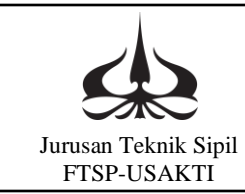

Open" lokasi / nama file " for input as#K

Lokasi adalah dimana file yang akan dibuka ditempatkan, direktori atau folder file yang bersangkutan akan ditempatkan, sedangkan I dan K adalah inisial dari file yang dibuka, dan ini berupa angka. Dalam praktikum ini aplikasinya dicoba untuk menghitung koefisien regresi. Regresi antara X dan Y.

Persamaan regresinya adalah

 $\mathbf{Y} = \mathbf{aX} + \mathbf{B}$ 

Koefisien regresi adalah a dan b. Untuk menghitung koefisien a dan b digunakan rumus berikut:

$$a = \frac{N \sum X \cdot Y - (\sum X)(\sum Y)}{N \sum X^2 - (\sum X^2)}$$
$$B = \frac{\sum Y (\sum X^2) - (\sum X)(\sum Y)}{N \sum X^2 - (\sum X^2)}$$

Membuat program:

Pertama buat file data dengan notepad "regdat.text" dan tuliskan data di dalamnya. Pada jendela Visual Basic buat form seperti berikut:

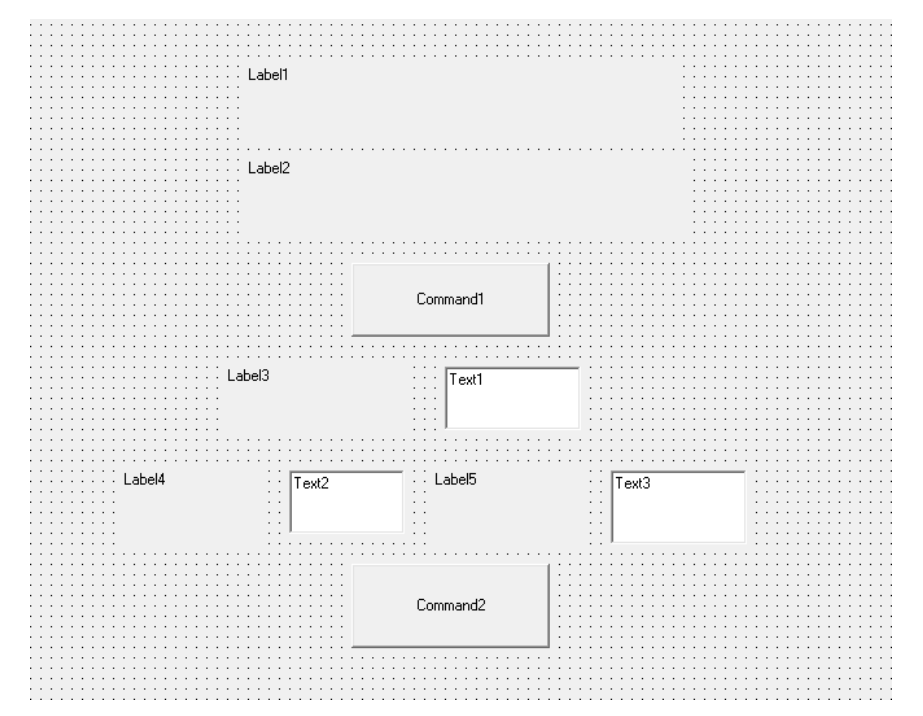

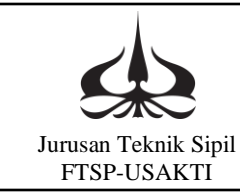

| Nama Objek/Kontrol | Properties |                          |  |
|--------------------|------------|--------------------------|--|
|                    | Properti   | Nilai baru yang diisikan |  |
| Label1             | Alignment  | 2-center                 |  |
|                    | Caption    | Regresi X vs Y           |  |
|                    | Font       | Size = 14                |  |
| Label2             | Alignment  | 2-center                 |  |
|                    | Caption    | Data dari File           |  |
|                    | Font       | Size = 14                |  |
| Label3             | Caption    | Jumlah Data              |  |
|                    | Font       | Size = 14                |  |
| Label4             | Alignment  | 2-center                 |  |
|                    | Caption    | Y =                      |  |
|                    | Font       | Size = 14                |  |
| Label5             | Alignment  | 2-center                 |  |
|                    | Caption    | X +                      |  |
|                    | Font       | Size = 14                |  |
| Text1              | Alignment  | 2-center                 |  |
|                    | Font       | Size = 14                |  |
|                    | Text       | "kosong"                 |  |
| Text2              | Alignment  | 2-center                 |  |
|                    | Font       | Size = 14                |  |
|                    | Text       | "kosong"                 |  |
| Text3              | Alignment  | 2-center                 |  |
|                    | Font       | Size = 14                |  |
|                    | Text       | "kosong"                 |  |
| Command1           | Alignment  | 2-center                 |  |
|                    | Caption    | Hitung                   |  |
|                    | Font       | Size = 14                |  |
| Command2           | Alignment  | 2-center                 |  |
|                    | Caption    | Selesai                  |  |
|                    | Font       | Size = 14                |  |

Isian properti dari tiap objek/kontrol sebagai berikut:

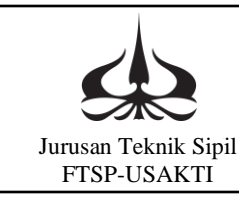

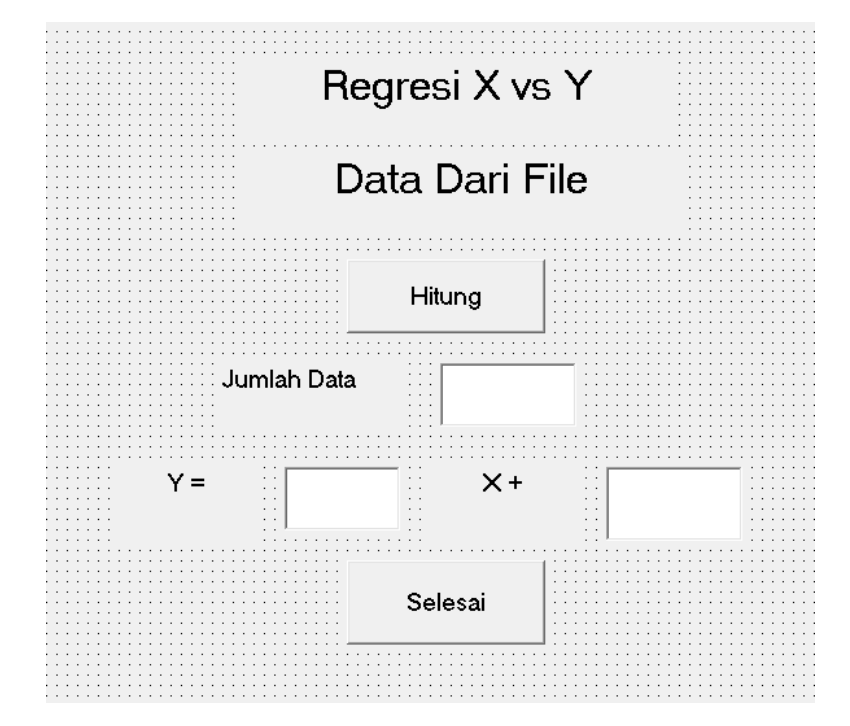

Form yang dibuat akan terlihat seperti berikut:

Perintah programnya:

Perintah dalam program terdiri dari dua perintah, yaitu "hitung" perintah ini untuk membaca data dari file dan langsung menghitung koefisien regresi. Perintah kedua, yaitu "selesai" perintah untuk mengakhiri program. Perintah program selengkapnya adalah sebagai berikut:

Dim X As Single, Y As Single, SX As Single, SY As Single, n As Integer, I As Integer Dim SXY As Single, XRAT As Single, YRAT As Single, SX2 As Single, a As Single, b As Single

Private Sub Command1\_Click() Print #5, "No", "X", "Y" n = 0 While Not EOF(3) n = n + 1 Input #3, X, Y Print #5, n, X, Y

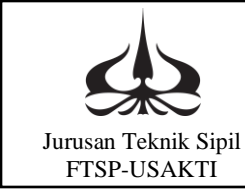

### MODUL IX BEKERJA DENGAN FILE

```
SX = SX + X
SY = SY + Y
SXY = SXY + X * Y
SX2 = SX2 + X^2
Wend
XRAT = SX / n
YRAT = SY / n
a = (SXY - SX * SY / n) / (SX2 - SX ^ 2 / n)
b = YRAT - a * XRAT
Text1.Text = n
Text2.Text = a
Text3.Text = b
Print #5,
Print #5, "Jumlah Data="; n; "pasang"
Print #5,
Print #5, "Y="; a; "X+"; b
Close #3
Close #5
End Sub
Private Sub Command2_Click()
End
End Sub
Private Sub Form_Load()
Open "d:/AA-latihan VB/modul 9b/regdat.txt" For Input As#3
Open "d:/ AA-latihan VB/modul 9b/reghas.txt" For Output As#5
SY = 0
SX = 0
SXY = 0
SX2 = 0
XRAT = 0
YRAT = 0
n = 0
I = 0
End Sub
```

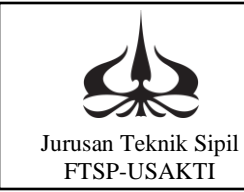

### MODUL IX BEKERJA DENGAN FILE

Jalankan program:

Dengan membuat file data dengan nama regdat.text dan berisi data sebagai berikut:

| 1 | 2  |
|---|----|
| 1 | 4  |
| 2 | 7  |
| 3 | 9  |
| 4 | 8  |
| 5 | 10 |
| 6 | 11 |
| 7 | 14 |

Sedangkan hasilnya selain ditulis di layar juga ditulis di file dengan nama reghas.txt. Isinya adalah sebagai berikut:

| No | Х | Y  |
|----|---|----|
| 1  | 1 | 2  |
| 2  | 1 | 4  |
| 3  | 2 | 7  |
| 4  | 3 | 9  |
| 5  | 4 | 8  |
| 6  | 5 | 10 |
| 7  | 6 | 11 |
| 8  | 7 | 14 |

Jumlah Data= 8 pasang

Y= 1,599303 X+ 2,327526

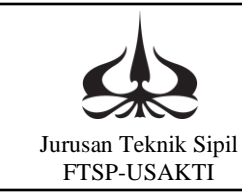

Hasil penampilannya adalah sebagai berikut:

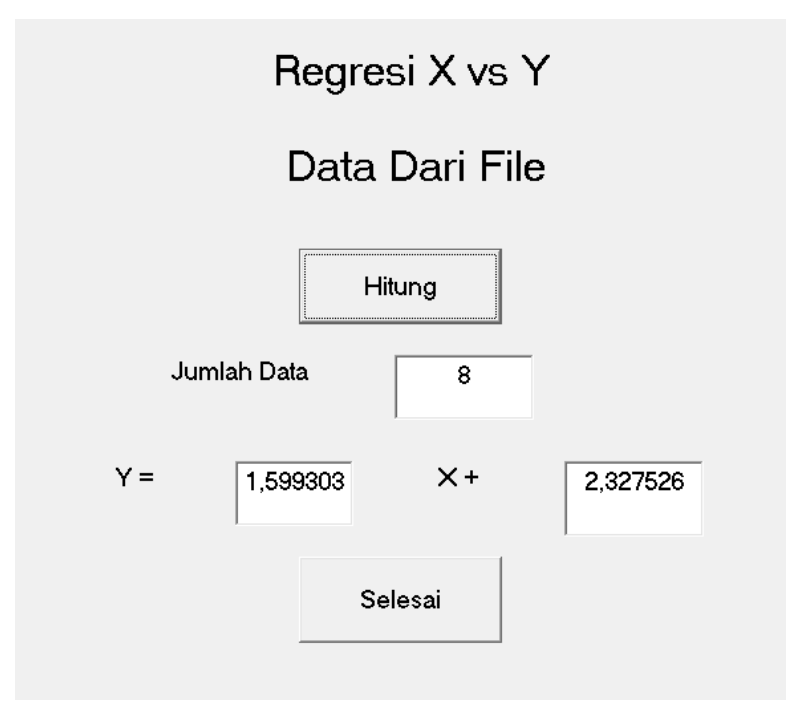

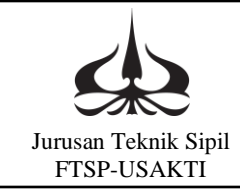

# MODUL X

## VARIABEL BERINDEK

10.1. Pengantar

Pada modul X ini akan dibahas mengenai Variabel Berindek. Variabel berindek pada umumnya digunakan dalam penyajian matrik. Modul X ini dibagia dalam dua pembelajaran atau praktikum. Dalam pembelajaran pertama akan dibuat program bagaimana membaca data berindek (matrik) dari file dan menuliskan variabel berindek (matrik) dalam file, hal ini akan menyangkut susunan data dalam file tersebut. Pada bagian ke dua akan dibahas membaca dua matrik dengan beda ukuran dari satu file dan mengalikan kedua matrik tersebut lalu diitulis kembali ke dalam file output.

- 10.2. Tujuan Instruksional Umum
  - Setelah mempelajari modul ini, mahasiswa diharapkan dapat:
  - a. Mengetahui cara penyajian variabel berindek dan cara membaca dan menuliskannya ke dalam file dalam bentuk matrik.
  - b. Mengenal sintak-sintak visual basic untuk matrik.

#### 10.3. Tujuan Instruksional Khusus

Setelah mempelajari modul ini, mahasiswa diharapkan dapat:

- a. Dapat mengaplikasikan operasi matrik dalam visual basic.
- b. Mengenal format-format matrik dan operasi matrik.
- 10.4. Kegiatan Belajar
  - 10.4.1 Kegiatan Belajar, **Praktikum ke 14**

Membaca dan menulis matrik:

Pada praktikum kali ini mencoba memesan tempat memori di komputer dengan dim (dimension) untuk keperluan matrik. Yang akan dibahas di titik beratkan pada cara membaca dan menuliskan matrik ke dalam file.

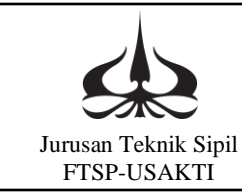

Membuat program:

Pada jendela Visual Basic buat form seperti berikut:

| Data Matrik di File   Ukuran Matrik   Baris   Kolom   Membaca   Menyimpan   Mulai   Exit | N                  | lembaca da | an Menyi    | mpan  |  |
|------------------------------------------------------------------------------------------|--------------------|------------|-------------|-------|--|
| Ukuran Matrik Baris Kolom<br>Membaca Menyimpan Mulai Exit                                |                    | Data Ma    | trik di Fil | e     |  |
| Membaca<br>Menyimpan<br>Mulai Exit                                                       | Ukuran Matrik      | Baris      |             | Kolom |  |
| Mulai Exit                                                                               | Membaca            | 30         | ·····       |       |  |
|                                                                                          |                    |            |             |       |  |
| Data Disimpan Pada File                                                                  | Data Disimpan Pada | File       |             |       |  |

Isian properti dari tiap objek/kontrol disesuaikan dengan form tersebut di atas.

Perintah programnya:

Praktikum kali ini tidak memasukkan data ke dalam menu atau layar, tetapi data seluruhnya dituliskan terlebih dahulu dalam file. Perintah secara rinci adalah sebagai berikut: Private Sub Command1\_Click() Dim matA(10, 10) 'baca data Input #1, K, L Text1.Text = K Text2.Text = L For I = 1 To K For J = 1 To L Input #1, matA(I, J) Next J

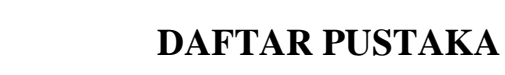

Next I Text1.Text = "Selesai" 'Tulis data For I = 1 To K For J = 1 To L Print #3, matA(I, J) Next J Print #3, Next I Text4.Text = "Selesai" Text5.Text = "kilhas.txt" Print #3, Print #3, Print #3, "Ukuran atrik = "; K; "X"; L Close #1 Close #3 End Sub

Jurusan Teknik Sipil FTSP-USAKTI

> Private Sub Command2\_Click() End End Sub

Private Sub Form\_Load() Open "d:\AA-latihan VB\modul 10a\bacadat.txt" For Input As 1 Open "d:\AA-latihan VB\modul 10a \bacahas.txt" For Output As 3 Dim matA() As Single Dim I, J, K, L, M, N As Integer End Sub

Contoh hasilnya yang disajikan di layar seperti berikut:

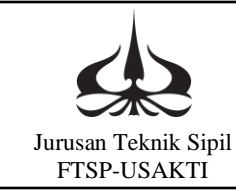

| Membaca dan Menyimpan   |               |  |
|-------------------------|---------------|--|
| Data Matrik di File     |               |  |
| Ukuran Matrik 6         | Baris 4 Kolom |  |
| Membaca                 | Selesai       |  |
| Menyimpan               | Selesai       |  |
| Mulai                   | Exit          |  |
| Data Disimpan Pada File | bacahas.txt   |  |

Data yang dimasukkan dalam file input adalah sebagai berikut:

| 6  | 4  |    |    |
|----|----|----|----|
| 3  | 6  | 8  | 10 |
| 7  | 8  | 9  | 5  |
| 10 | 6  | 3  | 1  |
| 11 | 10 | 5  | 6  |
| 6  | 5  | 9  | 9  |
| 7  | 8  | 10 | 3  |
|    |    |    |    |

Sedangkan data pada file output adalah sebagai berikut:

| 3                     | 6  | 8  | 10 |  |
|-----------------------|----|----|----|--|
| 7                     | 8  | 9  | 5  |  |
| 10                    | 6  | 3  | 1  |  |
| 11                    | 10 | 5  | 6  |  |
| 6                     | 5  | 9  | 9  |  |
| 7                     | 8  | 10 | 3  |  |
| Ukuran matrik = 6 X 4 |    |    |    |  |

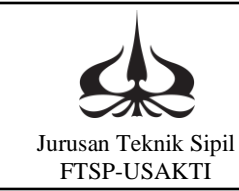

#### 10.4.2 Kegiatan Belajar, Praktikum Ke 15

Perkalian matrik

Pada praktikum kali ini selain memesan tempat memori di komputer dengan dim (dimension) untuk keperluan matrik. Yang lebih ditekankan adalah operasi perkalian matrik. Matrik C = Matrik A x Matrik B. Dimensi matrik A tidak sama dengan matrik B tetapi syarat perkalian jumlah kolom matrik A harus sama dengan jumlah baris matrik B.

#### Membuat program:

Pada jendela Visual Basic buat form seperti berikut:

|           | Perkalian Mat                         | rik                                    |
|-----------|---------------------------------------|----------------------------------------|
|           | $matC = matA \times matE$             | 3                                      |
|           | · · · · · · · · · · · · · · · · · · · |                                        |
|           | Ukuran Matrik                         |                                        |
| matA      | baris                                 | kolom                                  |
| matB      | baris                                 | kolom                                  |
| matC      | baris                                 | kolom                                  |
| Ha        | sil Perkalian di Simpan di:           |                                        |
|           |                                       |                                        |
| Lliture a |                                       | it iiiiiiiiiiiiiiiiiiiiiiiiiiiiiiiiiii |

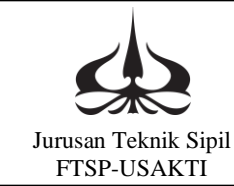

Isian properti dari tiap objek/kontrol disesuaikan dengan form tersebut di atas.

Perintah dalam program secara rinci baik untuk membaca, mengalikan matrik dan menuliskan hasil perkalian di file adalah sebagai berikut:

Private Sub Command1\_Click() Dim matA(10, 10), matB(10, 10), matC(10, 10) 'baca dan tulis data Input #1, X1, X2, X3, X4 K = X1L = X2M = X3N = X4KK = KNN = NPrint #3, "matrik A" Print #3, For I = 1 To K For J = 1 To L Input #1, matA(I, J) Print #3, matA(I, J) Next J Print #3, Next I Print #3. Print #3, "matrik B" Print #3, For I = 1 To M For J = 1 To N Input #1, matB(I, J) Print #3, matB(I, J), Next J Print #3, Next I 'mengalikan matrik For I = 1 To K For J = 1 To N Sum = 0For P = 1 To L

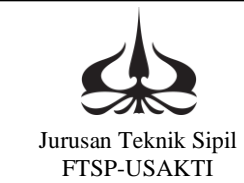

### **DAFTAR PUSTAKA**

Sum = Sum + matA(I, P) \* matB(P, J)Next P matC(I, J) = SumNext J Next I Print #3. Print #3, "matrik C" Print #3, 'tulis data matC For I = 1 To K For J = 1 To N Print #3, matC(I, J), Next J Print #3. Next I Text7.Text = "kalihas.txt" Close #1 Close #3 End Sub Private Sub Command2\_Click() End End Sub Private Sub Form\_Load()

Open "d:\AA-latihan VB\modul 10b\kalidat.txt" For Input As 1 Open "d:\AA-latihan VB\modul 10b\kalihas.txt" For Output As 3 Dim I, J, K, L, M, N, X1, X2, X3, X4 As Integer End Sub

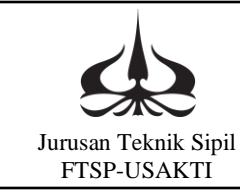

## DAFTAR PUSTAKA

Jalankan program: Dengan data masukan seperti berikut:

| 3  | 4  | 4  | 5  |    |
|----|----|----|----|----|
| 3  | 6  | 8  | 10 |    |
| 7  | 8  | 9  | 5  |    |
| 10 | 6  | 3  | 1  |    |
| 11 | 10 | 5  | 6  | 4  |
| 6  | 5  | 9  | 9  | 7  |
| 7  | 8  | 10 | 3  | 9  |
| 11 | 9  | 5  | 1  | 12 |

Sedangkan hasil dari program adalah sebagai berikut: matrik A

| 3     | 6   | 8   | 10  |     |
|-------|-----|-----|-----|-----|
| 7     | 8   | 9   | 5   |     |
| 10    | 6   | 3   | 1   |     |
| matri | k B |     |     |     |
| 11    | 10  | 5   | 6   | 4   |
| 6     | 5   | 9   | 9   | 7   |
| 7     | 8   | 10  | 3   | 9   |
| 11    | 9   | 5   | 1   | 12  |
| matri | k C |     |     |     |
| 235   | 214 | 199 | 106 | 246 |
| 243   | 227 | 222 | 146 | 225 |
| 178   | 163 | 139 | 124 | 121 |

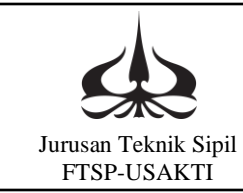

| Perkalian Matrik<br>matC=matA×matB |   |       |   |       |
|------------------------------------|---|-------|---|-------|
| Ukuran Matrik                      |   |       |   |       |
| matA                               | 3 | baris | 4 | kolom |
| matB                               | 4 | baris | 5 | kolom |
| matC                               | 3 | baris | 5 | kolom |
| Hasil Perkalian di Simpan di:      |   |       |   |       |
| kalihas.txt                        |   |       |   |       |
| Hitung Exit                        |   |       |   |       |

Penampilan hasil di layar adalah sebagai berikut:

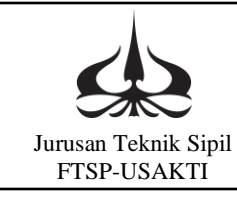

# DAFTAR PUSTAKA

-----,2006. Mahir Dalam 7 Hari Pemrograman Visual Basic 6. Edisi Pertama. Andi Yogyakarta.

-----, 2004. Tutorial Membuat Program Dengan Visual Basic, Edisi Pertama. Penerbit Salemba Infotek, Jakarta.

Dewobroto, Wiryanto. 2004. Aplikasi Sains dan Teknik Dengan Visual Basic 6. Cetakan kedua, PT. Elex Media Komputindo Kelompok Gramedia, Jakarta.

Spiegel, Murray R, I Nyoman Susila., Ellen Gunawan. Seri Buku Schaum Teori dan Soal-Soal, Statistika, Edisi Kedua. 1996. Penerbit Erlangga, Jakarta.

Gere, James M., William Weaver, Jr. 1987. Aljabar Matrik Untuk Para Insinyur, Edisi Kedua. Penerbit Erlangga, Jakarta.